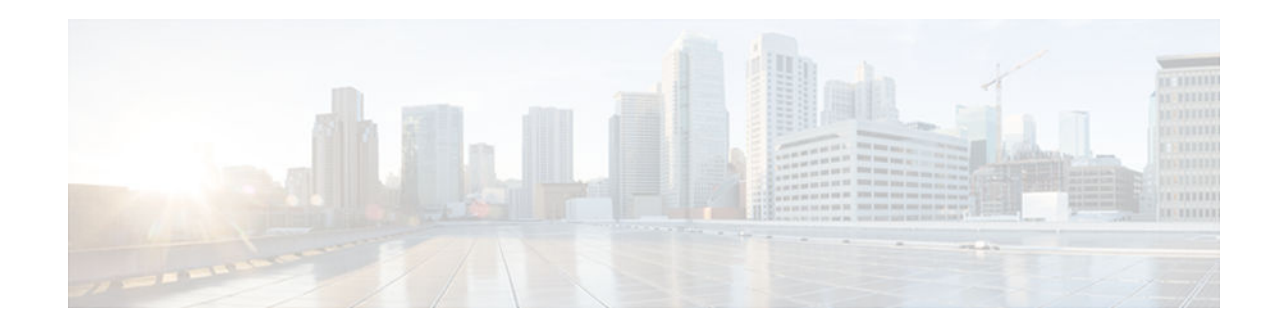

## **Implementing First Hop Security in IPv6**

## Last Updated: August 1, 2012

This document provides information about configuring features that comprise first hop security functionality in IPv6.

A database table of IPv6 neighbors connected to the switch is created from information sources such as Neighbor Discovery (ND) protocol snooping. This database, or binding, table is used by various IPv6 guard features (such as IPv6 ND Inspection, per-port address limit, IPv6 device tracking) to validate the link-layer address (LLA), the IPv4 or IPv6 address, and prefix binding of the neighbors to prevent spoofing and redirect attacks.

IPv6 ND Inspection learns and secures bindings for stateless autoconfiguration addresses in layer 2 neighbor tables. IPv6 ND inspection analyzes neighbor discovery messages in order to build a trusted binding table database, and IPv6 neighbor discovery messages that do not conform are dropped.

Router advertisements (RAs) are used by routers to announce themselves on the link. IPv6 RA Guard analyzes these RAs and can filter out bogus ones sent by unauthorized routers.

The per-port address limit feature enables an operator to specify a maximum number of IPv6 addresses allowed on a port of the switch. This function is achieved by filtering out ND messages sourced with addresses beyond the per-port address limit.

IPv6 Device Tracking provides IPv6 host liveness tracking so that a neighbor table can be immediately updated when an IPv6 host disappears.

The Secure Neighbor Discovery for Cisco IOS Software feature is designed to counter the threats of the ND protocol. Secure neighbor discovery (SeND) defines a set of neighbor discovery options and two neighbor discovery messages. SeND also defines a new autoconfiguration mechanism to establish address ownership. The IPv6 PACL feature adds IPv6 port-based ACL support.

- Finding Feature Information, page 2
- Prerequisites for Implementing First Hop Security in IPv6, page 2
- Restrictions for Implementing First Hop Security in IPv6, page 2
- Information About Implementing First Hop Security in IPv6, page 2
- How to Implement First Hop Security in IPv6, page 6
- Configuration Examples for Implementing First Hop Security in IPv6, page 42
- Additional References, page 47
- Feature Information for Implementing First Hop Security in IPv6, page 48
- Glossary, page 51

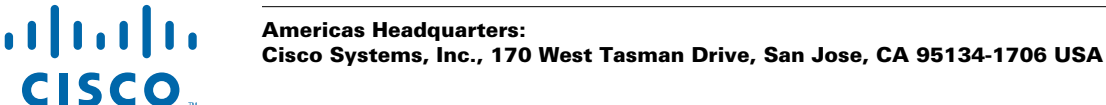

## **Finding Feature Information**

Your software release may not support all the features documented in this module. For the latest caveats and feature information, see **Bug Search Tool** and the release notes for your platform and software release. To find information about the features documented in this module, and to see a list of the releases in which each feature is supported, see the feature information table at the end of this module.

Use Cisco Feature Navigator to find information about platform support and Cisco software image support. To access Cisco Feature Navigator, go to www.cisco.com/go/cfn. An account on Cisco.com is not required.

## **Prerequisites for Implementing First Hop Security in IPv6**

- You should be familiar with the IPv6 neighbor discovery feature. For information about IPv6 neighbor discovery, see "Implementing IPv6 Addressing and Basic Connectivity".
- The SeND feature is available on crypto images because it involves using cryptographic libraries.
- In order to use IPv6 port-based access list (PACL), you must know how to configure IPv6 access lists. For information about configuring IPv6 access lists, see "Implementing Traffic Filters and Firewalls for IPv6 Security".

## **Restrictions for Implementing First Hop Security in IPv6**

The IPv6 PACL feature is supported only in the ingress direction; it is not supported in the egress direction.

#### RA Guard in Cisco IOS Release 12.2(33)SXI4

- The RA guard feature does not offer protection in environments where IPv6 traffic is tunneled.
- This feature is supported only in hardware by programming the TCAM.
- This feature can be configured only on a switchport interface in the ingress direction.
- This feature supports only host mode.
- This feature is supported only in the ingress direction; it is not supported in the egress direction.
- This feature is supported on ether channel, but not on ether channel port members.
- This feature is not supported on trunk ports with merge mode.
- This feature is supported on auxiliary VLANs and PVLANs. In case of PVLANs, primary VLAN features are inherited and merged with port features.
- Packets dropped by the RA guard feature can be spanned.
- If the **platform ipv6 acl icmp optimize neighbor-discovery** command is configured, RA guard feature configuration should not be allowed and an error message should be displayed. This command adds default global ICMP entries that will override the RA guard ICMP entries.

## Information About Implementing First Hop Security in IPv6

- IPv6 First-Hop Security Binding Table, page 3
- IPv6 Device Tracking, page 3
- IPv6 Port-Based Access Control List Support, page 3

- IPv6 Global Policies, page 3
- Secure Neighbor Discovery in IPv6, page 4

## **IPv6 First-Hop Security Binding Table**

A database table of IPv6 neighbors connected to the device is created from information sources such as Neighbor Discovery (ND) protocol snooping. This database, or binding, table is used by various IPv6 guard features to validate the link-layer address (LLA), the IPv4 or IPv6 address, and prefix binding of the neighbors to prevent spoofing and redirect attacks.

## **IPv6 Device Tracking**

The IPv6 device tracking feature provides IPv6 host liveness tracking so that a neighbor table can be immediately updated when an IPv6 host disappears. The feature tracks the liveness of the neighbors connected through the Layer 2 device on regular basis in order to revoke network access privileges as they become inactive.

## IPv6 Port-Based Access Control List Support

The IPv6 PACL feature provides the ability to provide access control (permit or deny) on Layer 2 switch ports for IPv6 traffic. IPv6 PACLs are similar to IPv4 PACLs, which provide access control on Layer 2 switch ports for IPv4 traffic. They are supported only in the ingress direction and in hardware.

A PACL can filter ingress traffic on Layer 2 interfaces based on Layer 3 and Layer 4 header information or non-IP Layer 2 information.

## **IPv6 Global Policies**

IPv6 global policies provide storage and access policy database services. IPv6 neighbor discovery (ND) inspection and the IPv6 Router Advertisement (RA) Guard are IPv6 global policies features. Every time an ND inspection or RA guard is configured globally, the policy attributes are stored in the software policy database. The policy is then applied to an interface, and the software policy database entry is updated to include this interface to which the policy is applied.

- IPv6 RA Guard, page 3
- IPv6 ND Inspection, page 3

## **IPv6 RA Guard**

The IPv6 RA Guard feature provides support for allowing the network administrator to block or reject unwanted or rogue router advertisement (RA) guard messages that arrive at the network device platform. RAs are used by devices to announce themselves on the link. The IPv6 RA Guard feature analyzes these RAs and filters out RAs that are sent by unauthorized devices. In host mode, all RA and router redirect messages are disallowed on the port. The RA guard feature compares configuration information on the Layer 2 (L2) device with the information found in the received RA frame. Once the L2 device has validated the content of the RA frame and router redirect frame against the configuration, it forwards the RA to its unicast or multicast destination. If the RA frame content is not validated, the RA is dropped.

## **IPv6 ND Inspection**

IPv6 ND inspection learns and secures bindings for stateless autoconfiguration addresses in Layer 2 neighbor tables. IPv6 ND inspection analyzes neighbor discovery messages in order to build a trusted

binding table database, and IPv6 neighbor discovery messages that do not have valid bindings are dropped. A neighbor discovery message is considered trustworthy if its IPv6-to-MAC mapping is verifiable.

This feature mitigates some of the inherent vulnerabilities for the neighbor discovery mechanism, such as attacks on duplicate address detection (DAD), address resolution, device discovery, and the neighbor cache.

## Secure Neighbor Discovery in IPv6

- IPv6 Neighbor Discovery Trust Models and Threats, page 4
- SeND Protocol, page 4
- SeND Deployment Models, page 5
- Single CA Model, page 6

## IPv6 Neighbor Discovery Trust Models and Threats

There are three IPv6 neighbor discovery trust models, which are described as follows:

- All authenticated nodes trust each other to behave correctly at the IP layer and not to send any
  neighbor discovery or router discovery (RD) messages that contain false information. This model
  represents a situation where the nodes are under a single administration and form a closed or
  semiclosed group. A corporate intranet is an example of this model.
- A router trusted by the other nodes in the network to be a legitimate router that routes packets between
  the local network and any connected external networks. This router is trusted to behave correctly at the
  IP layer and not to send any neighbor discovery or RD messages that contain false information. This
  model represents a public network run by an operator. The clients pay the operator, have the operator's
  credentials, and trust the operator to provide the IP forwarding service. The clients do not trust each
  other to behave correctly; any other client node must be considered able to send falsified neighbor
  discovery and RD messages.
- A model where the nodes do not directly trust each other at the IP layer. This model is considered suitable where a trusted network operator is not available.

Nodes on the same link use ND to discover each other's presence and link-layer addresses, to find routers, and to maintain reachability information about the paths to active neighbors. ND is used by both hosts and routers. The original ND specifications used IPsec to protect ND messages. However, not many detailed instructions for using IPsec are available. The number of manually configured security associations needed for protecting ND can be very large, which makes that approach impractical for most purposes. These threats need to be considered and eliminated.

## SeND Protocol

The SeND protocol counters ND threats. It defines a set of new ND options, and two new ND messages (Certification Path Solicitation [CPS] and Certification Path Answer [CPA]). It also defines a new autoconfiguration mechanism to be used in conjunction with the new ND options to establish address ownership.

SeND defines the mechanisms defined in the following sections for securing ND:

- Cryptographically Generated Addresses in SeND, page 4
- Authorization Delegation Discovery, page 5

#### **Cryptographically Generated Addresses in SeND**

Cryptographically generated addresses (CGAs) are IPv6 addresses generated from the cryptographic hash of a public key and auxiliary parameters. This provides a method for securely associating a cryptographic public key with an IPv6 address in the SeND protocol.

The node generating a CGA address must first obtain a Rivest, Shamir, and Adelman (RSA) key pair (SeND uses an RSA public/private key pair). The node then computes the interface identifier part (which is the rightmost 64 bits) and appends the result to the prefix to form the CGA address.

CGA address generation is a one-time event. A valid CGA cannot be spoofed and the CGA parameters received associated to it is reused because the message must be signed with the private key that matches the public key used for CGA generation, which only the address owner will have.

A user cannot replay the complete SeND message (including the CGA address, CGA parameters, and CGA signature) because the signature has only a limited lifetime.

#### Authorization Delegation Discovery

Authorization delegation discovery is used to certify the authority of devices by using a trust anchor. A trust anchor is a third party that the host trusts and to which the device has a certification path. At a basic level, the device is certified by the trust anchor. In a more complex environment, the device is certified by a user that is certified by the trust anchor. In addition to certifying the device identity (or the right for a node to act as a device), the certification path contains information about prefixes that a device is allowed to advertise in RAs. Authorization delegation discovery enables a node to adopt a device as its default device.

## SeND Deployment Models

- Host-to-Host Deployment Without a Trust Anchor, page 5
- Neighbor Solicitation Flow, page 5
- Host-Router Deployment Model, page 6
- Router Advertisement and Certificate Path Flows, page 6

#### Host-to-Host Deployment Without a Trust Anchor

Deployment for SeND between hosts is straightforward. The hosts can generate a pair of RSA keys locally, autoconfigure their CGA addresses, and use them to validate their sender authority, rather than using a trust anchor to establish sender authority. The figure below illustrates this model.

#### Figure 1

#### Host-to-Host Deployment Model

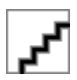

### **Neighbor Solicitation Flow**

In a neighbor solicitation scenario, hosts and devices in host mode exchange neighbor solicitations and neighbor advertisements. These neighbor solicitations and neighbor advertisements are secured with CGA addresses and CGA options, and have nonce, time stamp, and RSA neighbor discovery options. The figure below illustrates this scenario.

Figure 2

**Neighbor Solicitation Flow** 

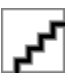

#### **Host-Router Deployment Model**

In many cases, hosts will not have access to the infrastructure that will enable them to obtain and announce their certificates. In these situations, hosts will secure their relationship using CGA, and secure their relationship with routers using a trusted anchor. When using RAs, SeND mandates that routers are authenticated through a trust anchor. The figure below illustrates this scenario.

Figure 3

Host-Router Deployment Model

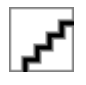

#### **Router Advertisement and Certificate Path Flows**

The figure below shows the certificate exchange performed using certification path solicitation CPS/CPA SeND messages. In the illustration, Router R is certified (using an X.509 certificate) by its own CA (certificates CR). The CA itself (CA2) is certified by its own CA (certificates C2), and so on, up to a CA (CA0) that the hosts trusts. The certificate CR contains IP extensions per RFC 3779, which describes which prefix ranges the router R is allowed to announce (in RAs). This prefix range, certified by CA2, is a subset of CA2's own range, certified by CA1, and so on. Part of the validation process when a certification chain is received consists of validating the certification chain and the consistency of nested prefix ranges.

Figure 4

Router Advertisement and Certificate Path Flows

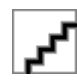

## Single CA Model

The deployment model shown in the third figure above can be simplified in an environment where both hosts and routers trust a single CA such as the Cisco certification server (CS). The figure below illustrates this model.

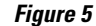

Single CA Deployment Model

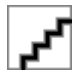

## How to Implement First Hop Security in IPv6

- Configuring the IPv6 Binding Table Content, page 7
- Configuring IPv6 Device Tracking, page 8
- Configuring IPv6 ND Inspection, page 9
- Configuring IPv6 RA Guard, page 13
- Configuring SeND for IPv6, page 16
- Configuring IPv6 PACL, page 40

## **Configuring the IPv6 Binding Table Content**

## **SUMMARY STEPS**

- 1. enable
- 2. configure terminal
- **3.** ipv6 neighbor binding vlan *vlan-id* {interface *type number* | *ipv6-address* | *mac-address*} [tracking [disable | enable | retry-interval value] | reachable-lifetime *value*]
- **4. ipv6 neighbor binding max-entries** *entries* [**vlan-limit** *number* | **interface-limit** *number* | **mac-limit** *number*]
- 5. ipv6 neighbor binding logging
- 6. exit
- **7.** show ipv6 neighbor binding [vlan *vlan-id* | interface *type number* | ipv6 *ipv6-address* | mac *mac-address*]

## **DETAILED STEPS**

ſ

|        | Command or Action                                                                                                    | Purpose                                                                                             |
|--------|----------------------------------------------------------------------------------------------------|----------------------------------------------------------------------------------------------------|
| Step 1 | enable                                                                                                    | Enables privileged EXEC mode.                                                                       |
|        |                                                                                                    | • Enter your password if prompted.                                                                  |
|        | Example:                                                                                                    |                                                                                                    |
|        | Device> enable                                                                                                    |                                                                                                    |
| Step 2 | configure terminal                                                                                                    | Enters global configuration mode.                                                                   |
|        |                                                                                                    |                                                                                                    |
|        | Example:                                                                                                    |                                                                                                    |
|        | Device# configure terminal                                                                                                    |                                                                                                    |
| Step 3 | <b>ipv6 neighbor binding vlan</b> <i>vlan-id</i> { <b>interface</b> <i>type number</i>   <i>ipv6-address</i>   <i>mac-address</i> } [ <b>tracking</b> [ <b>disable</b>   <b>enable</b>   <b>retry-interval</b> <i>value</i> ]   <b>reachable-lifetime</b> <i>value</i> ] | Adds a static entry to the binding table database.                                                  |
|        | Example:                                                                                                    |                                                                                                    |
|        | Device(config)# ipv6 neighbor binding vlan 100 interface<br>Ethernet 0/0 reachable-lifetime 100                                                                                                    |                                                                                                    |
| Step 4 | <b>ipv6 neighbor binding max-entries</b> <i>entries</i> [ <b>vlan-limit</b> <i>number</i>   <b>interface-limit</b> <i>number</i>   <b>mac-limit</b> <i>number</i> ]                                                                                                    | Specifies the maximum number of entries that are allowed to be inserted in the binding table cache. |
|        | Example:                                                                                                    |                                                                                                    |
|        | Device(config)# ipv6 neighbor binding max-entries 100                                                                                                    |                                                                                                    |

|        | Command or Action                                                                                          | Purpose                                                                         |
|--------|----------------------------------------------------------------------------------------------------|---------------------------------------------------------------------------------|
| Step 5 | ipv6 neighbor binding logging                                                                              | Enables the logging of binding table main events.                               |
|        | Example:                                                                                                   |                                                                                 |
|        | Device(config)# ipv6 neighbor binding logging                                                              |                                                                                 |
| Step 6 | exit                                                                                                    | Exits global configuration mode, and places the device in privileged EXEC mode. |
|        | Example:                                                                                                   |                                                                                 |
|        | Device(config)# exit                                                                                       |                                                                                 |
| Step 7 | show ipv6 neighbor binding [vlan vlan-id   interface type number   ipv6<br>ipv6-address   mac mac-address] | Displays the contents of a binding table.                                       |
|        | Example:                                                                                                   |                                                                                 |
|        | Device# show ipv6 neighbor binding                                                                         |                                                                                 |

## **Configuring IPv6 Device Tracking**

Perform this task to provide fine tuning for the life cycle of an entry in the binding table for the IPv6 device tracking feature For IPv6 device tracking to work, the binding table needs to be populated.

## **SUMMARY STEPS**

- 1. enable
- 2. configure terminal
- 3. ipv6 neighbor tracking [retry-interval value]

#### **DETAILED STEPS**

|        | Command or Action          | Purpose                            |
|--------|----------------------------|------------------------------------|
| Step 1 | enable                     | Enables privileged EXEC mode.      |
|        |                            | • Enter your password if prompted. |
|        | Example:                   |                                    |
|        | Device> enable             |                                    |
| Step 2 | configure terminal         | Enters global configuration mode.  |
|        |                            |                                    |
|        | Example:                   |                                    |
|        | Device# configure terminal |                                    |

|        | Command or Action                             | Purpose                              |
|--------|-----------------------------------------------|--------------------------------------|
| Step 3 | ipv6 neighbor tracking [retry-interval value] | Tracks entries in the binding table. |
|        |                                               |                                      |
|        | Example:                                      |                                      |
|        | Device(config)# ipv6 neighbor tracking        |                                      |
|        |                                               |                                      |

## **Configuring IPv6 ND Inspection**

- Configuring IPv6 ND Inspection Globally, page 9
- Applying IPv6 ND Inspection on a Specified Interface, page 10
- Verifying and Troubleshooting IPv6 ND Inspection, page 11

## **Configuring IPv6 ND Inspection Globally**

### **SUMMARY STEPS**

- 1. enable
- 2. configure terminal
- 3. ipv6 nd inspection policy policy-name
- 4. drop-unsecure
- **5.** sec-level minimum *value*
- 6. device-role {host | monitor | router}
- 7. tracking {enable [reachable-lifetime {value | infinite}]] | disable [stale-lifetime {value | infinite}]]
- 8. trusted-port

## **DETAILED STEPS**

I

|        | Command or Action          | Purpose                            |
|--------|----------------------------|------------------------------------|
| Step 1 | enable                     | Enables privileged EXEC mode.      |
|        |                            | • Enter your password if prompted. |
|        | Example:                   |                                    |
|        | Device> enable             |                                    |
| Step 2 | configure terminal         | Enters global configuration mode.  |
|        |                            |                                    |
|        | Example:                   |                                    |
|        | Device# configure terminal |                                    |

1

|        | Command or Action                                                                                          | Purpose                                                                                                    |
|--------|----------------------------------------------------------------------------------------------------|----------------------------------------------------------------------------------------------------|
| Step 3 | ipv6 nd inspection policy policy-name                                                                      | Defines the ND inspection policy name and places the device in ND inspection policy configuration mode.                     |
|        | Example:                                                                                                   |                                                                                                    |
|        | Device(config)# ipv6 nd inspection policy policy1                                                          |                                                                                                    |
| Step 4 | drop-unsecure                                                                                              | Drops messages with no options, invalid options, or an invalid signature.                                                   |
|        | Example:                                                                                                   |                                                                                                    |
|        | Device(config-nd-inspection)# drop-unsecure                                                                |                                                                                                    |
| Step 5 | sec-level minimum value                                                                                    | Specifies the minimum security level parameter value<br>when cryptographically generated address (CGA)<br>options are used. |
|        | Example:                                                                                                   |                                                                                                    |
|        | Device(config-nd-inspection)# sec-level minimum 2                                                          |                                                                                                    |
| Step 6 | device-role {host   monitor   router}                                                                      | Specifies the role of the device attached to the port.                                                                      |
|        | Example:                                                                                                   |                                                                                                    |
|        | Device(config-nd-inspection)# device-role monitor                                                          |                                                                                                    |
| Step 7 | tracking {enable [reachable-lifetime {value   infinite}]  <br>disable [stale-lifetime {value   infinite}]} | Overrides the default tracking policy on a port.                                                                            |
|        | Example:                                                                                                   |                                                                                                    |
|        | Device(config-nd-inspection)# tracking disable stale-<br>lifetime infinite                                 |                                                                                                    |
| Step 8 | trusted-port                                                                                               | Configures a port to become a trusted port.                                                                                 |
|        | Example:                                                                                                   |                                                                                                    |
|        | Device(config-nd-inspection)# trusted-port                                                                 |                                                                                                    |

## Applying IPv6 ND Inspection on a Specified Interface

## **SUMMARY STEPS**

- 1. enable
- 2. configure terminal
- **3.** interface *type number*
- **4.** ipv6 nd inspection [attach-policy [policy *policy-name*] | vlan {add | except | none | remove | all} *vlan* [*vlan1, vlan2, vlan3...*]]

## **DETAILED STEPS**

I

|        | Command or Action                                                                                                    | Purpose                                                                                       |
|--------|----------------------------------------------------------------------------------------------------|-----------------------------------------------------------------------------------------------|
| Step 1 | enable                                                                                                    | Enables privileged EXEC mode.                                                                 |
|        |                                                                                                    | • Enter your password if prompted.                                                            |
|        | Example:                                                                                                    |                                                                                               |
|        | Device> enable                                                                                                    |                                                                                               |
| Step 2 | configure terminal                                                                                                    | Enters global configuration mode.                                                             |
|        |                                                                                                    |                                                                                               |
|        | Example:                                                                                                    |                                                                                               |
|        | Device# configure terminal                                                                                                    |                                                                                               |
| Step 3 | interface type number                                                                                                    | Specifies an interface type and number, and places the device in interface configuration mode |
|        | Example:                                                                                                    |                                                                                               |
|        | Device(config)# interface fastethernet 0/0                                                                                                |                                                                                               |
| Step 4 | <pre>ipv6 nd inspection [attach-policy [policy policy-name]   vlan {add   except   none   remove   all} vlan [vlan1, vlan2, vlan3]]</pre> | Applies the ND inspection feature on the interface.                                           |
|        | Example:                                                                                                    |                                                                                               |
|        | Device(config-if)# ipv6 nd inspection                                                                                                    |                                                                                               |

## Verifying and Troubleshooting IPv6 ND Inspection

These optional commands can be entered in any order to verify and troubleshoot the IPv6 ND inspection feature.

#### **SUMMARY STEPS**

- 1. enable
- 2. show ipv6 snooping capture-policy [interface type number]
- 3. show ipv6 snooping counter [interface type number]
- 4. show ipv6 snooping features
- 5. show ipv6 snooping policies [interface type number]
- 6. debug ipv6 snooping [binding-table | classifier | errors | feature-manager | filter *acl* | ha | hw-api | interface *interface* | memory | ndp-inspection | policy | vlan *vlanid* | switcher | filter *acl* | interface *interface* | *vlanid*]

## **DETAILED STEPS**

|        | Command or Action                                                    | Purpose                                                                                           |
|--------|----------------------------------------------------------------------|---------------------------------------------------------------------------------------------------|
| Step 1 | enable                                                               | Enables privileged EXEC mode.                                                                     |
|        |                                                                      | • Enter your password if prompted.                                                                |
|        | Example:                                                             |                                                                                                   |
|        | Device> enable                                                       |                                                                                                   |
| Step 2 | <pre>show ipv6 snooping capture-policy [interface type number]</pre> | Displays snooping ND message capture policies.                                                    |
|        | Example:                                                             |                                                                                                   |
|        | Device# show ipv6 snooping capture-policy interface ethernet $0/0$   |                                                                                                   |
| Step 3 | <pre>show ipv6 snooping counter [interface type number]</pre>        | Displays information about the packets counted by the interface counter.                          |
|        | Example:                                                             |                                                                                                   |
|        | Device# show ipv6 snooping counter interface Fa 4/12                 |                                                                                                   |
| Step 4 | show ipv6 snooping features                                          | Displays information about snooping features configured on the device.                            |
|        | Example:                                                             |                                                                                                   |
|        | Device# show ipv6 snooping features                                  |                                                                                                   |
| Step 5 | <pre>show ipv6 snooping policies [interface type number]</pre>       | Displays information about the configured policies and the interfaces to which they are attached. |
|        | Example:                                                             |                                                                                                   |
|        | Device# show ipv6 snooping policies                                  |                                                                                                   |
|        |                                                                      |                                                                                                   |

|        | Command or Action                                                                                                    | Purpose                                             |
|--------|----------------------------------------------------------------------------------------------------|-----------------------------------------------------|
| Step 6 | debug ipv6 snooping [binding-table   classifier   errors   feature-<br>manager   filter acl   ha   hw-api   interface interface   memory   ndp-<br>inspection   policy   vlan vlanid   switcher   filter acl   interface interface<br>  vlanid] | Enables debugging for snooping information in IPv6. |
|        | Example:                                                                                                    |                                                     |
|        | Device# debug ipv6 snooping                                                                                                    |                                                     |

## **Configuring IPv6 RA Guard**

- Configuring the IPv6 RA Guard on a Specified Interface, page 13
- Verifying and Troubleshooting IPv6 RA Guard, page 15

## **Configuring the IPv6 RA Guard on a Specified Interface**

### **SUMMARY STEPS**

- 1. enable
- 2. configure terminal
- **3.** interface *type number*
- **4. ipv6 nd raguard attach-policy** [*policy-name* [**vlan** {**add** | **except** | **none** | **remove** | **all**} *vlan* [*vlan1, vlan2, vlan3...*]]]
- 5. exit
- 6. show ipv6 nd raguard policy [policy-name]
- 7. debug ipv6 snooping raguard [filter | interface | vlanid]

## **DETAILED STEPS**

I

| ·      | Command or Action          | Purpose                            |
|--------|----------------------------|------------------------------------|
| Step 1 | enable                     | Enables privileged EXEC mode.      |
|        |                            | • Enter your password if prompted. |
|        | Example:                   |                                    |
|        | Device> enable             |                                    |
| Step 2 | configure terminal         | Enters global configuration mode.  |
|        |                            |                                    |
|        | Example:                   |                                    |
|        | Device# configure terminal |                                    |

|        | Command or Action                                                                                                    | Purpose                                                                                        |
|--------|----------------------------------------------------------------------------------------------------|------------------------------------------------------------------------------------------------|
| Step 3 | interface type number                                                                                                    | Specifies an interface type and number, and places the device in interface configuration mode. |
|        | Example:                                                                                                    |                                                                                                |
|        | Device(config)# interface fastethernet 3/13                                                                                                    |                                                                                                |
| Step 4 | <b>ipv6 nd raguard attach-policy</b> [ <i>policy-name</i> [ <b>vlan</b> { <b>add</b>   <b>except</b>  <br><b>none</b>   <b>remove</b>   <b>all</b> } <i>vlan</i> [ <i>vlan1</i> , <i>vlan2</i> , <i>vlan3</i> ]]] | Applies the IPv6 Router Advertisement (RA) guard feature to a specified interface.             |
|        | Example:                                                                                                    |                                                                                                |
|        | Device(config-if)# ipv6 nd raguard attach-policy                                                                                                    |                                                                                                |
| Step 5 | exit                                                                                                    | Exits interface configuration mode.                                                            |
|        | <pre>Example:<br/>Device(config-if)# exit</pre>                                                                                                    |                                                                                                |
| Step 6 | show ipv6 nd raguard policy [policy-name]                                                                                                    | Displays the RA guard policy on all interfaces configured with the RA guard.                   |
|        | Example:                                                                                                    |                                                                                                |
|        | Device# show ipv6 nd raguard policy raguard1                                                                                                    |                                                                                                |
| Step 7 | debug ipv6 snooping raguard [filter   interface   vlanid]                                                                                                    | Enables debugging for IPv6 RA guard snooping information.                                      |
|        | Example:                                                                                                    |                                                                                                |
|        | Device# debug ipv6 snooping raguard                                                                                                    |                                                                                                |

• Configuring IPv6 RA Guard in Cisco IOS Release 12.2(33)SXI4 and 12.2(54)SG, page 14

## Configuring IPv6 RA Guard in Cisco IOS Release 12.2(33)SXI4 and 12.2(54)SG

## **SUMMARY STEPS**

- 1. enable
- 2. configure terminal
- 3. interface type number
- 4. ipv6 nd raguard

## **DETAILED STEPS**

|        | Command or Action                          | Purpose                                                          |
|--------|--------------------------------------------|------------------------------------------------------------------|
| Step 1 | enable                                     | Enables privileged EXEC mode.                                    |
|        |                                            | • Enter your password if prompted.                               |
|        | Example:                                   |                                                                  |
|        | Router> enable                             |                                                                  |
| Step 2 | configure terminal                         | Enters global configuration mode.                                |
|        |                                            |                                                                  |
|        | Example:                                   |                                                                  |
|        | Router# configure terminal                 |                                                                  |
| Step 3 | interface type number                      | Specifies an interface type and number, and places the router in |
|        |                                            | interface configuration mode.                                    |
|        | Example:                                   |                                                                  |
|        | Router(config)# interface fastethernet 0/0 |                                                                  |
| Step 4 | ipv6 nd raguard                            | Applies the IPv6 RA guard feature.                               |
|        |                                            |                                                                  |
|        | Example:                                   |                                                                  |
|        | Router(config-if)# ipv6 nd raguard         |                                                                  |

## Verifying and Troubleshooting IPv6 RA Guard

## SUMMARY STEPS

- 1. enable
- 2. show ipv6 nd raguard policy [policy-name]
- **3**. **debug ipv6 snooping raguard** [*filter* | *interface* | *vlanid*]

#### **DETAILED STEPS**

Γ

|        | Command or Action | Purpose                            |
|--------|-------------------|------------------------------------|
| Step 1 | enable            | Enables privileged EXEC mode.      |
|        |                   | • Enter your password if prompted. |
|        | Example:          |                                    |
|        | Router> enable    |                                    |

|        | Command or Action                                         | Purpose                                                                 |
|--------|-----------------------------------------------------------|-------------------------------------------------------------------------|
| Step 2 | show ipv6 nd raguard policy [policy-name]                 | Displays RAs guard policy on all interfaces configured with RA guard.   |
|        | Example:                                                  |                                                                         |
|        | Router# show ipv6 nd raguard policy raguardl              |                                                                         |
| Step 3 | debug ipv6 snooping raguard [filter   interface   vlanid] | Enables debugging for snooping information in the IPv6 RA guard feature |
|        | Example:                                                  |                                                                         |
|        | Router# debug ipv6 snooping raguard                       |                                                                         |

## **Configuring SeND for IPv6**

Certificate servers are used to grant certificates after validating or certifying key pairs. A tool for granting certificates is mandatory in any SeND deployment. Many tools are available to grant certificates, for example, Open Secure Sockets Layer (OpenSSL) on Linux. However, very few certificate servers support granting certificates containing IP extensions. Cisco IOS certificate servers support every kind of certificate including the certificates containing the IP extensions.

SeND is available in host mode. The set of available functions on a host will be a subset of SeND functionality. CGA will be fully available and the prefix authorization delegation will be supported on the host side (sending CPS and receiving CPA).

To implement SeND, configure the host with the following parameters:

- An RSA key pair used to generate CGA addresses on the interface.
- A SeND modifier that is computed using the RSA key pair.
- A key on the SeND interface.
- CGAs on the SeND interface.
- A Public Key Infrastructure (PKI) trustpoint, with minimum content; for example, the URL of the certificate server. A trust anchor certificate must be provisioned on the host.

SeND is also available in router mode. You can use the **ipv6 unicast-routing** command to configure a node to a router. To implement SeND, configure routers with the same elements as that of the host. The routers will need to retrieve certificates of their own from a certificate server. The RSA key and subject name of the trustpoint are used to retrieve certificates from a certificate server. Once the certificate has been obtained and uploaded, the router generates a certificate request to the certificate server and installs the certificate.

The following operations need to be completed before SeND is configured on the host or router:

- Hosts are configured with one or more trust anchors.
- Hosts are configured with an RSA key pair or configured with the capability to locally generate it. Note that for hosts not establishing their own authority via a trust anchor, these keys are not certified by any CA.
- Routers are configured with RSA keys and corresponding certificate chains, or the capability to obtain these certificate chains that match the host trust anchor at some level of the chain.

While booting, hosts and routers must either retrieve or generate their CGAs. Typically, routers will autoconfigure their CGAs once and save them (along with the key pair used in the CGA operation) into

their permanent storage. At a minimum, link-local addresses on a SeND interface should be CGAs. Additionally, global addresses can be CGAs.

- Configuring Certificate Servers to Enable SeND, page 17
- Configuring a Host to Enable SeND, page 19
- Configuring a Router to Enable SeND, page 22
- Implementing IPv6 SeND, page 26
- Configuring SeND Parameters, page 32

## **Configuring Certificate Servers to Enable SeND**

Hosts and routers must be configured with RSA key pairs and corresponding certificate chains before the SeND parameters are configured. Perform the following task to configure the certificate server to grant certificates. Once the certificate server is configured, other parameters for the certificate server can be configured.

#### **SUMMARY STEPS**

- 1. enable
- 2. configure terminal
- 3. ip http server
- 4. crypto pki trustpoint name
- **5. ip-extension** [**multicast** | **unicast**] {**inherit** [**ipv4** | **ipv6**] | **prefix** *ipaddress* | **range** *min-ipaddress max-ipaddress*}
- 6. revocation-check {[crl] [none] [ocsp]}
- **7.** exit
- 8. crypto pki server name
- 9. grant auto
- 10. cdp-url url-name
- 11. no shutdown

#### **DETAILED STEPS**

|        | Command or Action          | Purpose                            |
|--------|----------------------------|------------------------------------|
| Step 1 | enable                     | Enables privileged EXEC mode.      |
|        |                            | • Enter your password if prompted. |
|        | Example:                   |                                    |
|        | Router> enable             |                                    |
| Step 2 | configure terminal         | Enters global configuration mode.  |
|        |                            |                                    |
|        | Example:                   |                                    |
|        | Router# configure terminal |                                    |

1

|        | Command or Action                                                                                                    | Purpose                                                                                                    |
|--------|----------------------------------------------------------------------------------------------------|----------------------------------------------------------------------------------------------------|
| Step 3 | ip http server                                                                                                    | Configures the HTTP server.                                                                                                    |
|        |                                                                                                    |                                                                                                    |
|        | Example:                                                                                                    |                                                                                                    |
|        | Router(config)# ip http server                                                                                              |                                                                                                    |
| Step 4 | crypto pki trustpoint name                                                                                                  | (Optional) Declares the trustpoint that your certificate server should use and enters ca-trustpoint configuration mode.                                                     |
|        | Example:                                                                                                    | • If you plan to use X.509 IP extensions, use this command. To automatically generate a CS trustpoint,                                                                      |
|        | Router(config)# crypto pki trustpoint CA                                                                                    | go to Step 8 .                                                                                                    |
| Step 5 | <b>ip-extension</b> [multicast   unicast] {inherit [ipv4   ipv6]  <br>prefix ipaddress   range min-ipaddress max-ipaddress} | (Optional) Specifies that the IP extensions are included in a certificate request either for enrollment or generation of a certificate authority (CA) for the Cisco IOS CA. |
|        | Example:                                                                                                    |                                                                                                    |
|        | Router(ca-trustpoint)# ip-extension prefix 2001:100::/32                                                                    |                                                                                                    |
| Step 6 | revocation-check {[crl] [none] [ocsp]}                                                                                      | (Optional) Sets one or more methods for revocation checking.                                                                                                    |
|        | Example:                                                                                                    |                                                                                                    |
|        | Router(ca-trustpoint)# revocation-check crl                                                                                 |                                                                                                    |
| Step 7 | exit                                                                                                    | Returns to global configuration mode.                                                                                                    |
|        |                                                                                                    |                                                                                                    |
|        | Example:                                                                                                    |                                                                                                    |
|        | Router(ca-trustpoint)# exit                                                                                                 |                                                                                                    |
| Step 8 | crypto pki server name                                                                                                    | Configures the PKI server and places the router in server configuration mode.                                                                                               |
|        | Example:                                                                                                    |                                                                                                    |
|        | Router(config)# crypto pki server CA                                                                                        |                                                                                                    |
| Step 9 | grant auto                                                                                                    | (Optional) Grants all certificate requests automatically.                                                                                                    |
|        | Fyample                                                                                                    |                                                                                                    |
|        |                                                                                                    |                                                                                                    |
|        | Router(config-server)# grant auto                                                                                           |                                                                                                    |

|         | Command or Action                                                | Purpose                                                                                |
|---------|------------------------------------------------------------------|----------------------------------------------------------------------------------------|
| Step 10 | cdp-url url-name                                                 | (Optional) Sets the URL name if the host is using a Certificate Revocation List (CRL). |
|         | Example:                                                         |                                                                                        |
|         | Router(config-server)# cdp-url http://<br>209.165.202.129/CA.crl |                                                                                        |
| Step 11 | no shutdown                                                      | Enables the certificate server.                                                        |
|         | <b>_</b> .                                                       |                                                                                        |
|         | Example:                                                         |                                                                                        |
|         | Router(config-server)# no shutdown                               |                                                                                        |

## **Configuring a Host to Enable SeND**

SeND is available in host mode. Before you can configure SeND parameters in host mode, first configure the host using the following commands. Once the host has been configured, SeND parameters can be configured on it.

### **SUMMARY STEPS**

- 1. enable
- 2. configure terminal
- **3.** crypto key generate rsa [general-keys | usage-keys | signature | encryption] [label *key-label*] [exportable][modulus *modulus-size*] [storage *devicename* :] [on *devicename* :]
- 4. ipv6 cga modifier rsakeypair key-label sec-level {0 | 1}
- 5. crypto pki trustpoint name
- 6. enrollment [mode] [retry period minutes] [retry count number] url url [pem]
- 7. revocation-check {[crl] [none] [ocsp]}
- 8. exit
- 9. crypto pki authenticate name
- 10. ipv6 nd secured sec-level minimum value

**11. interface** *type number* 

12. ipv6 cga rsakeypair key-label

13. ipv6 address ipv6-address / prefix-length link-local cga

- 14. ipv6 nd secured trustanchor trustanchor-name
- **15. ipv6 nd secured timestamp** {**delta** *value* | **fuzz** *value*}

16. exit

I

17. ipv6 nd secured full-secure

1

## **DETAILED STEPS**

|        | Command or Action                                                                                                    | Purpose                                                                        |
|--------|----------------------------------------------------------------------------------------------------|--------------------------------------------------------------------------------|
| Step 1 | enable                                                                                                    | Enables privileged EXEC mode.                                                  |
|        |                                                                                                    | • Enter your password if prompted.                                             |
|        | Example:                                                                                                    |                                                                                |
|        | Host> enable                                                                                                    |                                                                                |
| Step 2 | configure terminal                                                                                                    | Enters global configuration mode.                                              |
|        |                                                                                                    |                                                                                |
|        | Example:                                                                                                    |                                                                                |
|        | Host# configure terminal                                                                                                    |                                                                                |
| Step 3 | crypto key generate rsa [general-keys   usage-keys   signature  <br>encryption] [label key-label] [exportable][modulus modulus-size]<br>[storage devicename :] [on devicename :] | Configures the RSA key.                                                        |
|        | Example:                                                                                                    |                                                                                |
|        | Host(config)# crypto key generate rsa label SEND modulus 1024                                                                                                    |                                                                                |
| Step 4 | ipv6 cga modifier rsakeypair <i>key-label</i> sec-level {0   1}                                                                                                    | Enables the RSA key to be used by SeND (generates the modifier).               |
|        | Example:                                                                                                    |                                                                                |
|        | Host(config)# ipv6 cga modifier rsakeypair SEND sec-level 1                                                                                                    |                                                                                |
| Step 5 | crypto pki trustpoint name                                                                                                    | Specifies the node trustpoint and enters ca-<br>trustpoint configuration mode. |
|        | Example:                                                                                                    |                                                                                |
|        | Host(config)# crypto pki trustpoint SEND                                                                                                    |                                                                                |
| Step 6 | enrollment [mode] [retry period minutes] [retry count number] url url<br>[pem]                                                                                                   | Specifies the enrollment parameters of a CA.                                   |
|        | Example:                                                                                                    |                                                                                |
|        | Host(ca-trustpoint)# enrollment url http://209.165.200.254                                                                                                    |                                                                                |
| Step 7 | revocation-check {[crl] [none] [ocsp]}                                                                                                    | Sets one or more methods of revocation.                                        |
|        | Example:                                                                                                    |                                                                                |
|        | Host(ca-trustpoint)# revocation-check none                                                                                                    |                                                                                |

Γ

|         | Command or Action                                                           | Purpose                                                                                                    |
|---------|-----------------------------------------------------------------------------|----------------------------------------------------------------------------------------------------|
| Step 8  | exit                                                                        | Returns to global configuration mode.                                                                      |
|         |                                                                             |                                                                                                    |
|         | Example:                                                                    |                                                                                                    |
|         | Host(ca-trustpoint)# exit                                                   |                                                                                                    |
| Step 9  | crypto pki authenticate name                                                | Authenticates the certification authority (by getting the certificate of the CA).                          |
|         | Example:                                                                    |                                                                                                    |
|         | Host(config)# crypto pki authenticate SEND                                  |                                                                                                    |
| Step 10 | ipv6 nd secured sec-level minimum value                                     | (Optional) Configures CGA.                                                                                 |
|         |                                                                             | • You can provide additional parameters                                                                    |
|         | Example:                                                                    | <ul><li>In the example, the security level</li></ul>                                                       |
|         | Host(config)# ipv6 nd secured sec-level minimum 1                           | accepted by peers is configured.                                                                           |
| Step 11 | interface type number                                                       | Specifies an interface type and number, and places the router in interface configuration                   |
|         | Example:                                                                    | mode.                                                                                                    |
|         | Host(config)# interface fastethernet 0/0                                    |                                                                                                    |
| Step 12 | ipv6 cga rsakeypair key-label                                               | (Optional) Configures CGA on interfaces.                                                                   |
|         |                                                                             |                                                                                                    |
|         | Example:                                                                    |                                                                                                    |
|         | Host(config-if)# ipv6 cga rsakeypair SEND                                   |                                                                                                    |
| Step 13 | ipv6 address ipv6-address / prefix-length link-local cga                    | Configures an IPv6 link-local address for<br>the interface and enables IPv6 processing on<br>the interface |
|         | Example:                                                                    | the interface.                                                                                             |
|         | Host(config-if)# ipv6 address FE80::260:3EFF:FE11:6770/23<br>link-local cga |                                                                                                    |
| Step 14 | ipv6 nd secured trustanchor trustanchor-name                                | (Optional) Configures trusted anchors to be preferred for certificate validation.                          |
|         | Example:                                                                    |                                                                                                    |
|         | Host(config-if)# ipv6 nd secured trustanchor SEND                           |                                                                                                    |

|         | Command or Action                                               | Purpose                                              |
|---------|-----------------------------------------------------------------|------------------------------------------------------|
| Step 15 | <pre>ipv6 nd secured timestamp {delta value   fuzz value}</pre> | (Optional) Configures the timing parameters.         |
|         | Example:                                                        |                                                      |
|         | Host(config-if)# ipv6 nd secured timestamp delta 300            |                                                      |
| Step 16 | exit                                                            | Returns to global configuration mode.                |
|         |                                                                 |                                                      |
|         | Example:                                                        |                                                      |
|         | Host(config-if)# exit                                           |                                                      |
| Step 17 | ipv6 nd secured full-secure                                     | (Optional) Configures general SeND parameters.       |
|         | Example:                                                        | • In the example, secure mode is configured on SeND. |
|         | Host(config)# ipv6 nd secured full-secure                       |                                                      |

## **Configuring a Router to Enable SeND**

SeND is available in the router mode. Perform this task before you can configure SeND parameters in router mode. Once the router has been configured, the SeND parameters can be configured on it.

### **SUMMARY STEPS**

- 1. enable
- 2. configure terminal
- **3.** crypto key generate rsa [general-keys | usage-keys | signature | encryption] [label *key-label*] [exportable][modulus *modulus-size*] [storage *devicename:*] [on *devicename:*]
- 4. ipv6 cga modifier rsakeypair key-label sec-level {0 | 1}
- 5. crypto pki trustpoint name
- **6.** subject-name [attr *tag*][eq | ne | co | nc] *string*
- 7. rsakeypair key-label
- 8. revocation-check {[crl][none][ocsp]}
- **9.** exit
- **10. crypto pki authenticate** name
- 11. crypto pki enroll name
- 12. ipv6 nd secured sec-level minimum value
- 13. interface type number
- 14. ipv6 cga rsakeypair key-label
- 15. ipv6 address ipv6-address / prefix-length link-local cga
- 16. ipv6 nd secured trustanchor trustpoint-name
- **17. ipv6 nd secured timestamp** {delta value | fuzz value}
- 18. exit
- 19. ipv6 nd secured full-secure

## **DETAILED STEPS**

ſ

|        | Command or Action          | Purpose                            |
|--------|----------------------------|------------------------------------|
| Step 1 | enable                     | Enables privileged EXEC mode.      |
|        |                            | • Enter your password if prompted. |
|        | Example:                   |                                    |
|        | Router> enable             |                                    |
| Step 2 | configure terminal         | Enters global configuration mode.  |
|        |                            |                                    |
|        | Example:                   |                                    |
|        | Router# configure terminal |                                    |

1

|        | Command or Action                                                                                                    | Purpose                                                                                                    |
|--------|----------------------------------------------------------------------------------------------------|----------------------------------------------------------------------------------------------------|
| Step 3 | crypto key generate rsa [general-keys   usage-keys   signature  <br>encryption] [label key-label] [exportable][modulus modulus-<br>size] [storage devicename:] [on devicename:] | Configures the RSA key.                                                                                                    |
|        | Example:                                                                                                    |                                                                                                    |
|        | Router(config)# crypto key generate rsa label SEND<br>modulus 1024                                                                                                    |                                                                                                    |
| Step 4 | ipv6 cga modifier rsakeypair <i>key-label</i> sec-level {0   1}                                                                                                    | Enables the RSA key to be used by SeND (generates the modifier).                                                                                   |
|        | Example:                                                                                                    |                                                                                                    |
|        | Router(config)# ipv6 cga modifier rsakeypair SEND sec-<br>level 1                                                                                                    |                                                                                                    |
| Step 5 | crypto pki trustpoint name                                                                                                    | Configures PKI for a single or multiple-tier CA,<br>specifies the router trustpoint, and places the router<br>in ca-trustpoint configuration mode. |
|        | Example:                                                                                                    |                                                                                                    |
|        | Router(config)# crypto pki trustpoint SEND                                                                                                    |                                                                                                    |
| Step 6 | <b>subject-name</b> [attr <i>tag</i> ][eq   ne   co   nc] <i>string</i>                                                                                                    | Creates a rule entry.                                                                                                    |
|        | Example:                                                                                                    |                                                                                                    |
|        | Router(ca-trustpoint)# subject-name C=FR, ST=PACA,<br>L=Example, O=Cisco, OU=NSSTG, CN=router                                                                                   |                                                                                                    |
| Step 7 | rsakeypair key-label                                                                                                    | Binds the RSA key pair for SeND.                                                                                                    |
|        | Example:                                                                                                    |                                                                                                    |
|        | Router(ca-trustpoint)# rsakeypair SEND                                                                                                    |                                                                                                    |
| Step 8 | revocation-check {[crl][none][ocsp]}                                                                                                    | Sets one or more methods of revocation.                                                                                                    |
|        | Example:                                                                                                    |                                                                                                    |
|        | Router(ca-trustpoint)# revocation-check none                                                                                                    |                                                                                                    |
| Step 9 | exit                                                                                                    | Returns to global configuration mode.                                                                                                    |
|        | Example:                                                                                                    |                                                                                                    |
|        | host(ca-trustpoint)# exit                                                                                                    |                                                                                                    |

Γ

|         | Command or Action                                        | Purpose                                                                                              |
|---------|----------------------------------------------------------|----------------------------------------------------------------------------------------------------|
| Step 10 | crypto pki authenticate name                             | Authenticates the certification authority (by getting the certificate of the CA).                    |
|         | Example:                                                 |                                                                                                    |
|         | host(config)# crypto pki authenticate SEND               |                                                                                                    |
| Step 11 | crypto pki enroll name                                   | Obtains the certificates for the router from the CA.                                                 |
|         | Example:                                                 |                                                                                                    |
|         | Router(config)# crypto pki enroll SEND                   |                                                                                                    |
| Step 12 | ipv6 nd secured sec-level minimum value                  | (Optional) Configures CGA and provides additional parameters such as security level and key size.    |
|         | Example:                                                 | • In the example, the minimum security level that SeND accepts from its peers is configured.         |
|         | Router(config)# ipv6 nd secured sec-level minimum 1      |                                                                                                    |
| Step 13 | interface type number                                    | Specifies an interface type and number, and places<br>the router in interface configuration mode.    |
|         | Example:                                                 |                                                                                                    |
|         | Router(config)# interface fastethernet 0/0               |                                                                                                    |
| Step 14 | ipv6 cga rsakeypair key-label                            | (Optional) Configures CGA on interfaces.                                                             |
|         |                                                          | • In the example, CGA is generated.                                                                  |
|         | Example:                                                 |                                                                                                    |
|         | Router(config-if)# ipv6 cga rsakeypair SEND              |                                                                                                    |
| Step 15 | ipv6 address ipv6-address / prefix-length link-local cga | Configures an IPv6 link-local address for the interface and enables IPv6 processing on the interface |
|         | Example:                                                 |                                                                                                    |
|         | Router(config-if)# ipv6 address fe80::link-local cga     |                                                                                                    |
| Step 16 | ipv6 nd secured trustanchor trustpoint-name              | (Optional) Configures trusted anchors to be preferred for certificate validation.                    |
|         | Example:                                                 |                                                                                                    |
|         | Router(config-if)# ipv6 nd secured trustanchor SEND      |                                                                                                    |

|         | Command or Action                                               | Purpose                                                                                      |
|---------|-----------------------------------------------------------------|----------------------------------------------------------------------------------------------|
| Step 17 | <pre>ipv6 nd secured timestamp {delta value   fuzz value}</pre> | (Optional) Configures the timing parameters.                                                 |
|         |                                                                 |                                                                                              |
|         | Example:                                                        |                                                                                              |
|         | Router(config-if)# ipv6 nd secured timestamp delta 300          |                                                                                              |
| Step 18 | exit                                                            | Returns to global configuration mode.                                                        |
|         |                                                                 |                                                                                              |
|         | Example:                                                        |                                                                                              |
|         | Router(config-if)# exit                                         |                                                                                              |
| Step 19 | ipv6 nd secured full-secure                                     | (Optional) Configures general SeND parameters, such as secure mode and authorization method. |
|         | Example:                                                        | • In the example, SeND security mode is enabled.                                             |
|         | Router(config)# ipv6 nd secured full-secure                     |                                                                                              |

## **Implementing IPv6 SeND**

- Creating the RSA Key Pair and CGA Modifier for the Key Pair, page 26
- Configuring Certificate Enrollment for a PKI, page 27
- Configuring a Cryptographically Generated Address, page 31
- Configuring General CGA Parameters, page 31
- Configuring CGA Address Generation on an Interface, page 31

## Creating the RSA Key Pair and CGA Modifier for the Key Pair

### **SUMMARY STEPS**

- 1. enable
- 2. configure terminal
- **3.** crypto key generate rsa [general-keys | usage-keys | signature | encryption] [label *key-label*] [exportable] [modulus *modulus-size*] [storage *devicename* :] [on *devicename* :
- 4. ipv6 cga modifier rsakeypair key-label sec-level {0 | 1}

## **DETAILED STEPS**

Γ

|        | Command or Action                                                                                                    | Purpose                                               |
|--------|----------------------------------------------------------------------------------------------------|-------------------------------------------------------|
| Step 1 | enable                                                                                                    | Enables privileged EXEC mode.                         |
|        |                                                                                                    | • Enter your password if prompted.                    |
|        | Example:                                                                                                    |                                                       |
|        | Router> enable                                                                                                    |                                                       |
| Step 2 | configure terminal                                                                                                    | Enters global configuration mode.                     |
|        |                                                                                                    |                                                       |
|        | Example:                                                                                                    |                                                       |
|        | Router# configure terminal                                                                                                    |                                                       |
| Step 3 | crypto key generate rsa [general-keys   usage-keys   signature  <br>operation] [lobal key [abel] [opportable] [modulus modulus size] | Generates RSA key pairs.                              |
|        | [storage devicename :] [on devicename :                                                                                              |                                                       |
|        |                                                                                                    |                                                       |
|        | Example:                                                                                                    |                                                       |
|        | Router(config)# crypto key generate rsa label SeND                                                                                   |                                                       |
| Step 4 | ipv6 cga modifier rsakeypair <i>key-label</i> sec-level {0   1}                                                                      | Generates the CGA modifier for a specified            |
|        |                                                                                                    | kSA key, which enables the key to be used<br>by SeND. |
|        | Example:                                                                                                    |                                                       |
|        | Router(config)# ipv6 cga modifier rsakeypair SeND sec-level 1                                                                        |                                                       |

## **Configuring Certificate Enrollment for a PKI**

Certificate enrollment, which is the process of obtaining a certificate from a CA, occurs between the end host that requests the certificate and the CA. Each peer that participates in the PKI must enroll with a CA. In IPv6, you can autoenroll or manually enroll the device certificate.

#### **SUMMARY STEPS**

- 1. enable
- 2. configure terminal
- 3. crypto pki trustpoint name
- 4. subject-name x.500-name ]
- 5. enrollment [mode] [retry period minutes] [retry count number] url url [ pem ]
- 6. serial-number [none]
- 7. auto-enroll [percent] [regenerate
- 8. password string
- 9. rsakeypair key-label key-size encryption-key-size ]]
- **10. fingerprint** ca-fingerprint
- **11. ip-extension** [multicast | unicast] {inherit [ipv4 | ipv6] | prefix ipaddress | range min-ipaddress maxipaddress}

12. exit

- 13. crypto pki authenticate name
- 14. exit
- **15.** copy [/ erase] [/ verify | / noverify] source-url destination-url
- **16.** show crypto pki certificates
- 17. show crypto pki trustpoints [ status | label [ status ]]

## **DETAILED STEPS**

|        | Command or Action                                 | Purpose                                                                                             |
|--------|---------------------------------------------------|----------------------------------------------------------------------------------------------------|
| Step 1 | enable                                            | Enables privileged EXEC mode.                                                                       |
|        |                                                   | • Enter your password if prompted.                                                                  |
|        | Example:                                          |                                                                                                    |
|        | Router> enable                                    |                                                                                                    |
| Step 2 | configure terminal                                | Enters global configuration mode.                                                                   |
|        |                                                   |                                                                                                    |
|        | Example:                                          |                                                                                                    |
|        | Router# configure terminal                        |                                                                                                    |
| Step 3 | crypto pki trustpoint name                        | Declares the trustpoint that your router should use and<br>enters ca-trustpoint configuration mode. |
|        | Example:                                          |                                                                                                    |
|        | Router(config)# crypto pki trustpoint trustpoint1 |                                                                                                    |

Γ

|         | Command or Action                                                                                    | Purpose                                                                                                    |
|---------|----------------------------------------------------------------------------------------------------|----------------------------------------------------------------------------------------------------|
| Step 4  | subject-name x.500-name ]                                                                            | Specifies the subject name in the certificate request.                                                       |
|         | Example:                                                                                             |                                                                                                    |
|         | Router(ca-trustpoint)# subject-name name1                                                            |                                                                                                    |
| Step 5  | enrollment [mode] [retry period <i>minutes</i> ] [retry count <i>number</i> ] url <i>url</i> [ pem ] | Specifies the URL of the CA on which your router should send certificate requests.                           |
|         | Example:                                                                                             |                                                                                                    |
|         | Router(ca-trustpoint)# enrollment url http://<br>namel.example.com                                   |                                                                                                    |
| Step 6  | serial-number [none]                                                                                 | (Optional) Specifies the router serial number in the certificate request.                                    |
|         | Example:                                                                                             |                                                                                                    |
|         | Router(ca-trustpoint)# serial-number                                                                 |                                                                                                    |
| Step 7  | auto-enroll [percent] [regenerate                                                                    | (Optional) Enables autoenrollment, allowing you to automatically request a router certificate from the CA.   |
|         | Example:                                                                                             |                                                                                                    |
|         | Router(ca-trustpoint)# auto-enroll                                                                   |                                                                                                    |
| Step 8  | password string                                                                                      | (Optional) Specifies the revocation password for the certificate.                                            |
|         | Example:                                                                                             |                                                                                                    |
|         | Router(ca-trustpoint)# password password1                                                            |                                                                                                    |
| Step 9  | rsakeypair key-label key-size encryption-key-size ]]                                                 | Specifies which key pair to associate with the certificate.                                                  |
|         | Fxample:                                                                                             |                                                                                                    |
|         | Router(ca-trustpoint)# rsakevpair SEND                                                               |                                                                                                    |
| Step 10 | fingerprint ca-fingerprint                                                                           | (Optional) Specifies a fingerprint that can be matched<br>against the fingerprint of a CA certificate during |
|         | Example:                                                                                             |                                                                                                    |
|         | Router(ca-trustpoint)# fingerprint 12EF53FA<br>355CD23E 12EF53FA 355CD23E                            |                                                                                                    |

1

|         | Command or Action                                                                                                    | Purpose                                                                                                   |
|---------|----------------------------------------------------------------------------------------------------|----------------------------------------------------------------------------------------------------|
| Step 11 | <b>ip-extension</b> [multicast   unicast] {inherit [ipv4   ipv6]  <br>prefix ipaddress   range min-ipaddress max-ipaddress} | Add IP extensions (IPv6 prefixes or range) to verify prefix list the router is allowed to advertise.      |
|         | Example:                                                                                                    |                                                                                                    |
|         | Router(ca-trustpoint)# ip-extension unicast prefix 2001:100:1://48                                                          |                                                                                                    |
| Step 12 | exit                                                                                                    | Exits ca-trustpoint configuration mode and returns to global configuration mode.                          |
|         | Example:                                                                                                    |                                                                                                    |
|         | Router(ca-trustpoint)# exit                                                                                                 |                                                                                                    |
| Step 13 | crypto pki authenticate name                                                                                                | Retrieves and authenticates the CA certificate.                                                           |
|         |                                                                                                    | • This command is optional if the CA certificate is                                                       |
|         | Example:                                                                                                    | already loaded into the configuration.                                                                    |
|         | Router(config)# crypto pki authenticate namel                                                                               |                                                                                                    |
| Step 14 | exit                                                                                                    | Exits global configuration mode and returns to privileged EXEC mode.                                      |
|         | Example:                                                                                                    |                                                                                                    |
|         | Router(config)# exit                                                                                                    |                                                                                                    |
| Step 15 | <b>copy</b> [/ <b>erase</b> ] [/ <b>verify</b>   / <b>noverify</b> ] <i>source-url destination-url</i>                      | (Optional) Copies the running configuration to the NVRAM startup configuration.                           |
|         | Example:                                                                                                    |                                                                                                    |
|         | Router# copy system:running-config nvram:startup-<br>config                                                                 |                                                                                                    |
| Step 16 | show crypto pki certificates                                                                                                | (Optional) Displays information about your certificates, the certificates of the CA, and RA certificates. |
|         | Example:                                                                                                    |                                                                                                    |
|         | Router# show crypto pki certificates                                                                                        |                                                                                                    |
| Step 17 | show crypto pki trustpoints [ status   label [ status ]]                                                                    | (Optional) Displays the trustpoints configured in the router.                                             |
|         | Example:                                                                                                    |                                                                                                    |
|         | Router# show crypto pki trustpoints name1                                                                                   |                                                                                                    |

## **Configuring a Cryptographically Generated Address**

## **Configuring General CGA Parameters**

## **SUMMARY STEPS**

- 1. enable
- **2**. configure terminal
- 3. ipv6 nd secured sec-level [minimum value]
- 4. ipv6 nd secured key-length [[minimum | maximum] v alue

## **DETAILED STEPS**

|        | Command or Action                                      | Purpose                             |
|--------|--------------------------------------------------------|-------------------------------------|
| Step 1 | enable                                                 | Enables privileged EXEC mode.       |
|        |                                                        | • Enter your password if prompted.  |
|        | Example:                                               |                                     |
|        | Router> enable                                         |                                     |
| Step 2 | configure terminal                                     | Enters global configuration mode.   |
|        |                                                        |                                     |
|        | Example:                                               |                                     |
|        | Router# configure terminal                             |                                     |
| Step 3 | ipv6 nd secured sec-level [minimum value]              | Configures the SeND security level. |
|        |                                                        |                                     |
|        | Example:                                               |                                     |
|        | Router(config)# ipv6 nd secured sec-level minimum 1    |                                     |
| Step 4 | ipv6 nd secured key-length [[minimum   maximum] v alue | Configures SeND key-length options. |
|        |                                                        |                                     |
|        | Example:                                               |                                     |
|        | Router(config)# ipv6 nd secured key-length minimum 512 |                                     |

**Configuring CGA Address Generation on an Interface** 

#### **SUMMARY STEPS**

- 1. enable
- 2. configure terminal
- **3**. **interface** *type number*
- 4. ipv6 cga rsakeypair key-label
- 5. ipv6 address { *ipv6-address* / *prefix-length* [cga] | *prefix-name sub-bits/prefix-length*[cga] }

## **DETAILED STEPS**

|        | Command or Action                                                                                                    | Purpose                                                                                                    |
|--------|----------------------------------------------------------------------------------------------------|----------------------------------------------------------------------------------------------------|
| Step 1 | enable                                                                                                    | Enables privileged EXEC mode.                                                                              |
|        |                                                                                                    | • Enter your password if prompted.                                                                         |
|        | Example:                                                                                                    |                                                                                                    |
|        | Router> enable                                                                                                    |                                                                                                    |
| Step 2 | configure terminal                                                                                                    | Enters global configuration mode.                                                                          |
|        |                                                                                                    |                                                                                                    |
|        | Example:                                                                                                    |                                                                                                    |
|        | Router# configure terminal                                                                                                    |                                                                                                    |
| Step 3 | interface type number                                                                                                    | Specifies an interface type and number, and places the router<br>in interface configuration mode.          |
|        | Example:                                                                                                    |                                                                                                    |
|        | Router(config)# interface Ethernet 0/0                                                                                               |                                                                                                    |
| Step 4 | ipv6 cga rsakeypair key-label                                                                                                    | Specifies which RSA key pair should be used on a specified interface.                                      |
|        | Example:                                                                                                    |                                                                                                    |
|        | Router(config-if)# ipv6 cga rsakeypair SEND                                                                                          |                                                                                                    |
| Step 5 | <b>ipv6 address</b> { <i>ipv6-address   prefix-length</i> [ <b>cga</b> ]   <i>prefix-name sub-bits/prefix-length</i> [ <b>cga</b> ]} | Configures an IPv6 address based on an IPv6 general prefix<br>and enables IPv6 processing on an interface. |
|        |                                                                                                    | • The <b>cga</b> keyword generates a CGA address.                                                          |
|        | Example:                                                                                                    | Note The CGA link-local addresses must be configured by                                                    |
|        | Router(config-if)# ipv6 address<br>2001:0DB8:1:1::/64 cga                                                                            | using the <b>ipv6 address link-local</b> command.                                                          |

## **Configuring SeND Parameters**

• Configuring the SeND Trustpoint, page 33

- Configuring SeND Trust Anchors on the Interface, page 36
- Configuring Secured and Nonsecured Neighbor Discovery Message Coexistence Mode, page 37
- Configuring SeND Parameters Globally, page 38
- Configuring the SeND Time Stamp, page 39

#### **Configuring the SeND Trustpoint**

In router mode, the key pair used to generate the CGA addresses on an interface must be certified by the CA and the certificate sent on demand over the SeND protocol. One RSA key pair and associated certificate is enough for SeND to operate; however, users may use several keys, identified by different labels. SeND and CGA refer to a key directly by label or indirectly by trustpoint.

Multiple steps are required to bind SeND to a trustpoint. First, a key pair is generated. Then the device refers to it in a trustpoint, and next the SeND interface configuration points to the trustpoint. There are two reasons for the multiple steps:

- · The same key pair can be used on several SeND interfaces
- The trustpoint contains additional information, such as the certificate, required for SeND to perform authorization delegation

A CA certificate must be uploaded for the referred trustpoint. The referred trustpoint is in reality a trusted anchor.

Several trustpoints can be configured, pointing to the same RSA keys, on a given interface. This function is useful if different hosts have different trusted anchors (that is, CAs that they trust). The router can the provide each host with the certificate signed by the CA they trust.

#### **SUMMARY STEPS**

- 1. enable
- 2. configure terminal
- **3.** crypto key generate rsa [general-keys | usage-keys | signature | encryption] [label *key-label*] [exportable] [modulus *modulus-size*] [storage *devicename* :] [on *devicename* :
- 4. ipv6 cga modifier rsakeypair key-label sec-level {0 | 1}
- 5. crypto pki trustpoint name
- 6. subject-name [x.500-name]
- 7. rsakeypair key-label key-size encryption-key-size ]]
- 8. enrollment terminal [pem
- **9. ip-extension** [**multicast** | **unicast**] {**inherit** [**ipv4** | **ipv6**] | **prefix** *ipaddress* | **range** *min-ipaddress max-ipaddress*}

10. exit

11. crypto pki authenticate name

12. crypto pki enroll name

- 13. crypto pki import name certificate
- 14. interface type number
- 15. ipv6 nd secured trustpoint trustpoint-name

1

## **DETAILED STEPS**

|        | Command or Action                                                                                                    | Purpose                                                                                             |
|--------|----------------------------------------------------------------------------------------------------|----------------------------------------------------------------------------------------------------|
| Step 1 | enable                                                                                                    | Enables privileged EXEC mode.                                                                       |
|        |                                                                                                    | • Enter your password if prompted.                                                                  |
|        | Example:                                                                                                    |                                                                                                    |
|        | Router> enable                                                                                                    |                                                                                                    |
| Step 2 | configure terminal                                                                                                    | Enters global configuration mode.                                                                   |
|        |                                                                                                    |                                                                                                    |
|        | Example:                                                                                                    |                                                                                                    |
|        | Router# configure terminal                                                                                                    |                                                                                                    |
| Step 3 | crypto key generate rsa [general-keys   usage-keys   signature  <br>encryption] [label key-label] [exportable] [modulus modulus-size]<br>[storage devicename :] [on devicename : | Generates RSA key pairs.                                                                            |
|        | Example:                                                                                                    |                                                                                                    |
|        | Router(config)# crypto key generate rsa label SEND                                                                                                    |                                                                                                    |
| Step 4 | ipv6 cga modifier rsakeypair key-label sec-level $\{0 \mid 1\}$                                                                                                    | Generates the CGA modifier for a specified RSA key, which enables the key to be used by SeND.       |
|        | Example:                                                                                                    |                                                                                                    |
|        | Router(config)# ipv6 cga modifier rsakeypair SEND sec-<br>level 1                                                                                                    |                                                                                                    |
| Step 5 | crypto pki trustpoint name                                                                                                    | Declares the trustpoint that your router should use<br>and enters ca-trustpoint configuration mode. |
|        | Example:                                                                                                    |                                                                                                    |
|        | Router(config)# crypto pki trustpoint trustpoint1                                                                                                    |                                                                                                    |
| Step 6 | subject-name [x.500-name]                                                                                                    | Specifies the subject name in the certificate request.                                              |
|        | Example:                                                                                                    |                                                                                                    |
|        | Router(ca-trustpoint)# subject-name namel                                                                                                    |                                                                                                    |
| Step 7 | rsakeypair key-label key-size encryption-key-size ]]                                                                                                    | Specifies which key pair to associate with the certificate.                                         |
|        | Example:                                                                                                    |                                                                                                    |
|        | Router(ca-trustpoint)# rsakeypair SEND                                                                                                    |                                                                                                    |

Γ

|         | Command or Action                                                                                                    | Purpose                                                                                        |
|---------|----------------------------------------------------------------------------------------------------|------------------------------------------------------------------------------------------------|
| Step 8  | enrollment terminal [pem                                                                                                    | Specifies manual cut-and-paste certificate enrollment.                                         |
|         | Example:                                                                                                    |                                                                                                |
|         | Router(ca-trustpoint)# enrollment terminal                                                                                  |                                                                                                |
| Step 9  | <b>ip-extension</b> [multicast   unicast] {inherit [ipv4   ipv6]   prefix<br>ipaddress   range min-ipaddress max-ipaddress} | Adds IP extensions to the router certificate request.                                          |
|         | Example:                                                                                                    |                                                                                                |
|         | Router(ca-trustpoint)# ip-extension unicast prefix 2001:100:1://48                                                          |                                                                                                |
| Step 10 | exit                                                                                                    | Exits ca-trustpoint configuration mode and returns to global configuration mode.               |
|         | Example:                                                                                                    |                                                                                                |
|         | Router(ca-trustpoint)# exit                                                                                                 |                                                                                                |
| Step 11 | crypto pki authenticate name                                                                                                | Authenticates the certification authority (by getting the certificate of the CA).              |
|         | Example:                                                                                                    |                                                                                                |
|         | Router(config)# crypto pki authenticate trustpoint1                                                                         |                                                                                                |
| Step 12 | crypto pki enroll name                                                                                                    | Obtains the certificates for your router from the CA.                                          |
|         | Example:                                                                                                    |                                                                                                |
|         | Router(config)# crypto pki enroll trustpoint1                                                                               |                                                                                                |
| Step 13 | crypto pki import name certificate                                                                                          | Imports a certificate manually via TFTP or as a cut-and-paste at the terminal.                 |
|         | Example:                                                                                                    |                                                                                                |
|         | Router(config)# crypto pki import trustpoint1 certificate                                                                   |                                                                                                |
| Step 14 | interface type number                                                                                                    | Specifies an interface type and number, and places the router in interface configuration mode. |
|         | Example:                                                                                                    |                                                                                                |
|         | Router(config)# interface Ethernet 0/0                                                                                      |                                                                                                |

|         | Command or Action                                         | Purpose                                                                     |
|---------|-----------------------------------------------------------|-----------------------------------------------------------------------------|
| Step 15 | ipv6 nd secured trustpoint trustpoint-name                | Enables SeND on an interface and specifies which trustpoint should be used. |
|         | Example:                                                  |                                                                             |
|         | Router(config-if)# ipv6 nd secured trustpoint trustpoint1 |                                                                             |

#### **Configuring SeND Trust Anchors on the Interface**

This task can be performed only in host mode. The host must be configured with one or more trust anchors. As soon as SeND is bound to a trustpoint on an interface (see Configuring the SeND Trustpoint, page 33), this trustpoint is also a trust anchor.

A trust anchor configuration consists of the following items:

- A public key signature algorithm and associated public key, which may include parameters
- A name
- An optional public key identifier
- An optional list of address ranges for which the trust anchor is authorized

Because PKI has already been configured, the trust anchor configuration is accomplished by binding SeND to one or several PKI trustpoints. PKI is used to upload the corresponding certificates, which contain the required parameters (such as name and key).

Perform this optional task to configure a trusted anchor on the interface. It allows you to select trust anchors listed in the CPS when requesting for a certificate. If you opt not to configure trust anchors, all the PKI trustpoints configured on the host will be considered.

#### SUMMARY STEPS

- 1. enable
- 2. configure terminal
- **3.** crypto pki trustpoint name
- 4. enrollment terminal [pem
- 5. exit
- 6. crypto pki authenticate name
- 7. interface type number
- 8. ipv6 nd secured trustanchor trustanchor-name

#### **DETAILED STEPS**

|        | Command or Action | Purpose                            |
|--------|-------------------|------------------------------------|
| Step 1 | enable            | Enables privileged EXEC mode.      |
|        |                   | • Enter your password if prompted. |
|        | Example:          |                                    |
|        | Router> enable    |                                    |

Γ

|        | Command or Action                                      | Purpose                                                                                             |
|--------|--------------------------------------------------------|----------------------------------------------------------------------------------------------------|
| Step 2 | configure terminal                                     | Enters global configuration mode.                                                                   |
|        |                                                        |                                                                                                    |
|        | Example:                                               |                                                                                                    |
|        | Router# configure terminal                             |                                                                                                    |
| Step 3 | crypto pki trustpoint name                             | Declares the trustpoint that your router should use and<br>enters ca-trustpoint configuration mode. |
|        | Example:                                               |                                                                                                    |
|        | Router(config)# crypto pki trustpoint anchor1          |                                                                                                    |
| Step 4 | enrollment terminal [pem                               | Specifies manual cut-and-paste certificate enrollment.                                              |
|        |                                                        |                                                                                                    |
|        | Example:                                               |                                                                                                    |
|        | Router(ca-trustpoint)# enrollment terminal             |                                                                                                    |
| Step 5 | exit                                                   | Returns to global configuration.                                                                    |
|        | Example:                                               |                                                                                                    |
|        | Router(ca-trustpoint)# exit                            |                                                                                                    |
| Step 6 | crypto pki authenticate name                           | Authenticates the certification authority (by getting the certificate of the CA).                   |
|        | Example:                                               |                                                                                                    |
|        | Router(config)# crypto pki authenticate anchor1        |                                                                                                    |
| Step 7 | interface type number                                  | Specifies an interface type and number, and places the router in interface configuration mode.      |
|        | Example:                                               |                                                                                                    |
|        | Router(config)# interface Ethernet 0/0                 |                                                                                                    |
| Step 8 | ipv6 nd secured trustanchor trustanchor-name           | Specifies a trusted anchor on an interface and binds<br>SeND to a trustpoint.                       |
|        | Example:                                               |                                                                                                    |
|        | Router(config-if)# ipv6 nd secured trustanchor anchor1 |                                                                                                    |

## Configuring Secured and Nonsecured Neighbor Discovery Message Coexistence Mode

During the transition to SeND secured interfaces, network operators may want to run a particular interface with a mixture of nodes accepting secured and unsecured neighbor discovery messages. Perform this task to configure the coexistence mode for secure and nonsecure ND messages on the same interface.

#### **SUMMARY STEPS**

- 1. enable
- 2. configure terminal
- **3. interface** *type number*
- 4. ipv6 nd secured trustpoint trustpoint-name
- 5. no ipv6 nd secured full-secure

## **DETAILED STEPS**

|        | Command or Action                                         | Purpose                                                                                        |
|--------|-----------------------------------------------------------|------------------------------------------------------------------------------------------------|
| Step 1 | enable                                                    | Enables privileged EXEC mode.                                                                  |
|        |                                                           | • Enter your password if prompted.                                                             |
|        | Example:                                                  |                                                                                                |
|        | Router> enable                                            |                                                                                                |
| Step 2 | configure terminal                                        | Enters global configuration mode.                                                              |
|        | Example:                                                  |                                                                                                |
|        | Router# configure terminal                                |                                                                                                |
| Step 3 | interface type number                                     | Specifies an interface type and number, and places the router in interface configuration mode. |
|        | Example:                                                  |                                                                                                |
|        | Router(config)# interface Ethernet 0/0                    |                                                                                                |
| Step 4 | ipv6 nd secured trustpoint trustpoint-name                | Enables SeND on an interface and specifies which trustpoint should be used.                    |
|        | Example:                                                  |                                                                                                |
|        | Router(config-if)# ipv6 nd secured trustpoint trustpoint1 |                                                                                                |
| Step 5 | no ipv6 nd secured full-secure                            | Provides the coexistence mode for secure and nonsecure ND messages on the same interface.      |
|        | Example:                                                  |                                                                                                |
|        | Router(config-if)# no ipv6 nd secured full-secure         |                                                                                                |

## **Configuring SeND Parameters Globally**

#### **SUMMARY STEPS**

- 1. enable
- 2. configure terminal
- **3.** ipv6 nd secured key-length [[minimum| maximum] value]
- 4. ipv6 nd secured sec-level minimum value

## **DETAILED STEPS**

|        | Command or Action                                      | Purpose                                                                      |
|--------|--------------------------------------------------------|------------------------------------------------------------------------------|
| Step 1 | enable                                                 | Enables privileged EXEC mode.                                                |
|        |                                                        | • Enter your password if prompted.                                           |
|        | Example:                                               |                                                                              |
|        | Router> enable                                         |                                                                              |
| Step 2 | configure terminal                                     | Enters global configuration mode.                                            |
|        |                                                        |                                                                              |
|        | Example:                                               |                                                                              |
|        | Router# configure terminal                             |                                                                              |
| Step 3 | ipv6 nd secured key-length [[minimum  maximum] value]  | Configures the SeND key-length options.                                      |
|        |                                                        |                                                                              |
|        | Example:                                               |                                                                              |
|        | Router(config)# ipv6 nd secured key-length minimum 512 |                                                                              |
| Step 4 | ipv6 nd secured sec-level minimum value                | Configures the minimum security level value that can be accepted from peers. |
|        | Example:                                               |                                                                              |
|        | Router(config)# ipv6 nd secured sec-level minimum 2    |                                                                              |

## **Configuring the SeND Time Stamp**

## **SUMMARY STEPS**

- 1. enable
- 2. configure terminal
- 3. interface type number
- 4. ipv6 nd secured timestamp {delta value | fuzz value

#### **DETAILED STEPS**

|        | Command or Action                                      | Purpose                                                                                        |
|--------|--------------------------------------------------------|------------------------------------------------------------------------------------------------|
| Step 1 | enable                                                 | Enables privileged EXEC mode.                                                                  |
|        |                                                        | • Enter your password if prompted.                                                             |
|        | Example:                                               |                                                                                                |
|        | Router> enable                                         |                                                                                                |
| Step 2 | configure terminal                                     | Enters global configuration mode.                                                              |
|        |                                                        |                                                                                                |
|        | Example:                                               |                                                                                                |
|        | Router# configure terminal                             |                                                                                                |
| Step 3 | interface type number                                  | Specifies an interface type and number, and places the router in interface configuration mode. |
|        | Example:                                               |                                                                                                |
|        | Router(config)# interface Ethernet 0/0                 |                                                                                                |
| Step 4 | ipv6 nd secured timestamp {delta value   fuzz value    | Configures the SeND time stamp.                                                                |
|        |                                                        |                                                                                                |
|        | Example:                                               |                                                                                                |
|        | Router(config-if)# ipv6 nd secured timestamp delta 600 |                                                                                                |

## **Configuring IPv6 PACL**

- Creating an IPv6 Access List, page 40
- Configuring PACL Mode and Applying IPv6 PACL on an Interface, page 40

## **Creating an IPv6 Access List**

The first task in configuring IPv6 PACL is to create an IPv6 access list. This task is described in detail in Implementing Traffic Filters and Firewalls for IPv6 Security.

## **Configuring PACL Mode and Applying IPv6 PACL on an Interface**

Before you configure the IPv6 PACL feature, you must configure an IPv6 access list. Once you have configured the IPv6 access list you want to use, you must configure the PACL mode on the specified IPv6 Layer 2 interface.

## **SUMMARY STEPS**

- 1. enable
- 2. configure terminal
- **3. interface** *type number*
- 4. access-group mode {prefer {port | vlan} | merge}
- **5. ipv6 traffic-filter** *access-list-name* {**in** | **out**}

## **DETAILED STEPS**

Γ

|        | Command or Action                                           | Purpose                                                                                                    |
|--------|-------------------------------------------------------------|----------------------------------------------------------------------------------------------------|
| Step 1 | enable                                                      | Enables privileged EXEC mode.                                                                                              |
|        |                                                             | • Enter your password if prompted.                                                                                         |
|        | Example:                                                    |                                                                                                    |
|        | Device> enable                                              |                                                                                                    |
| Step 2 | configure terminal                                          | Enters global configuration mode.                                                                                          |
|        |                                                             |                                                                                                    |
|        | Example:                                                    |                                                                                                    |
|        | Device# configure terminal                                  |                                                                                                    |
| Step 3 | interface type number                                       | Specifies an interface type and number, and places the device in interface configuration mode.                             |
|        | Example:                                                    |                                                                                                    |
|        | Device(config)# interface fastethernet 0/0                  |                                                                                                    |
| Step 4 | access-group mode {prefer {port   vlan}   merge}            | Configures the mode for the specified Layer 2 interface.                                                                   |
|        |                                                             | • The <b>no</b> form of this command sets the mode to the default                                                          |
|        | Example:                                                    | <ul> <li>value, which is merge.</li> <li>The prefer vlan keyword combination is not supported in</li> </ul>                |
|        | <pre>Device(config-if)# access-group mode prefer port</pre> | IPv6.                                                                                                    |
| Step 5 | <pre>ipv6 traffic-filter access-list-name {in   out}</pre>  | Filters incoming IPv6 traffic on an interface.                                                                             |
|        |                                                             | <b>Note</b> The <b>out</b> keyword and therefore filtering of outgoing traffic is not supported in IBv6 PACL configuration |
|        | Example:                                                    | is not supported in it vo rACL configuration.                                                                              |
|        | <pre>Device(config-if)# ipv6 traffic-filter list1 in</pre>  |                                                                                                    |

## **Configuration Examples for Implementing First Hop Security in IPv6**

- Example: IPv6 ND Inspection and RA Guard Configuration, page 42
- Example: IPv6 RA Guard Configuration, page 42
- Example: Configuring PACL Mode and Applying IPv6 PACL on an Interface, page 42
- Example SeND Configuration Examples, page 42

## Example: IPv6 ND Inspection and RA Guard Configuration

This example provides information about an interface on which both the neighbor discovery (ND) inspection and router advertisement (RA) guard features are configured:

Device# show ipv6 snooping capture-policy interface ethernet 0/0

| Hardware | policy registere | d on Etherne | t 0/0 |        |               |
|----------|------------------|--------------|-------|--------|---------------|
| Protocol | Protocol val     | ue Message   | Value | Action | Feature       |
| ICMP     | 58               | RS           | 85    | punt   | RA Guard      |
|          |                  |              |       | punt   | ND Inspection |
| ICMP     | 58               | RA           | 86    | drop   | RA guard      |
|          |                  |              |       | punt   | ND Inspection |
| ICMP     | 58               | NS           | 87    | punt   | ND Inspection |
| ICM      | 58               | NA           | 88    | punt   | ND Inspection |
| ICMP     | 58               | REDIR        | 89    | drop   | RA Guard      |
|          |                  |              |       | punt   | ND Inspection |

## Example: IPv6 RA Guard Configuration

```
Device(config)# interface fastethernet 3/13

Device(config-if)# ipv6 nd raguard attach-policy

Device# show running-config interface fastethernet 3/13

Building configuration...

Current configuration...

Current configuration : 129 bytes

!

interface FastEthernet3/13

switchport

switchport access vlan 222

switchport mode access

access-group mode prefer port

ipv6 nd raguard

end
```

## Example: Configuring PACL Mode and Applying IPv6 PACL on an Interface

Device(config)# interface gigabitethernet 3/24 Device(config-if)# access-group mode prefer port Device(config-if)# ipv6 traffic-filter list1 in

## Example SeND Configuration Examples

- Example Configuring Certificate Servers, page 43
- Example Configuring a Host to Enable SeND, page 44
- Example Configuring a Router to Enable SeND, page 44
- Example Configuring a SeND Trustpoint in Router Mode, page 46
- Example Configuring SeND Trust Anchors in the Host Mode, page 46
- Example Configuring CGA Address Generation on an Interface, page 46

## **Example Configuring Certificate Servers**

The following example shows how to configure certificate servers:

```
crypto pki server CA
issuer-name C=FR, ST=fr, L=example, O=cisco, OU=nsstg, CN=CA0 lifetime ca-certificate
700 !
crypto pki trustpoint CA
ip-extension prefix 2001::/16
revocation-check crl
rsakeypair CA
no shutdown
```

Note

If you need to configure certificate servers without IP extensions, do not use the **ip-extension** command.

To display the certificate servers with IP extensions, use the **show crypto pki certificates verbose** command:

```
Router# show crypto pki certificates verbose
CA Certificate
  Status: Available
  Version: 3
  Certificate Serial Number (hex): 01
  Certificate Usage: Signature
  Issuer:
    c=FR
    st=fr
    l=example
   o=cisco
   ou=nssta
    cn=CA0
  Subject:
    c=FR
    st=fr
   l=example
    o=cisco
    ou=nsstq
   cn=CA0
  Validity Date:
    start date: 09:50:52 GMT Feb 5 2009
    end
        date: 09:50:52 GMT Jan 6 2011
  Subject Key Info:
    Public Key Algorithm: rsaEncryption
    RSA Public Key: (1024 bit)
  Signature Algorithm: MD5 with RSA Encryption
  Fingerprint MD5: 87DB764F 29367A65 D05CEE3D C12E0AC3
  Fingerprint SHA1: 04A06602 86AA72E9 43F2DB33 4A7D40A2 E2ED3325
  X509v3 extensions:
    X509v3 Key Usage: 86000000
     Digital Signature
     Key Cert Sign
      CRL Signature
    X509v3 Subject Key ID: 75B477C6 B2CA7BBE C7866657 57C84A32 90CEFB5A
    X509v3 Basic Constraints:
        CA: TRUE
    X509v3 Authority Key ID: 75B477C6 B2CA7BBE C7866657 57C84A32 90CEFB5A
    Authority Info Access:
```

X509v3 IP Extension: IPv6: 2001::/16 Associated Trustpoints: CA

## Example Configuring a Host to Enable SeND

The following example shows how to configure a host to enable SeND:

```
enable
configure terminal
crypto key generate rsa label SEND modulus 1024
The name for the keys will be: SEND
% The key modulus size is 1024 bits
% Generating 1024 bit RSA keys, keys will be non-exportable...[OK]
 ipv6 cga modifier rsakeypair SEND sec-level 1
 crypto pki trustpoint SEND
 enrollment url http://209.165.200.254
 revocation-check none
 exit
 crypto pki authenticate SEND
Certificate has the following attributes:
   Fingerprint MD5: FC99580D 0A280EB4 2EB9E72B 941E9BDA
   Fingerprint SHA1: 22B10EF0 9A519177 145EA4F6 73667837 3A154C53
% Do you accept this certificate? [yes/no]: yes
Trustpoint CA certificate accepted.
 ipv6 nd secured sec-level minimum 1
 interface fastethernet 0/0
  ipv6 cga rsakeypair SEND
  ipv6 address FE80::260:3EFF:FE11:6770 link-local cga
  ipv6 nd secured trustanchor SEND
  ipv6 nd secured timestamp delta 300
 exit
 ipv6 nd secured full-secure
```

To verify the configuration use the show running-config command:

```
host# show running-config
Building configuration...
[snip]
crypto pki trustpoint SEND
enrollment url http://209.165.200.225
revocation-check none
!
interface Ethernet1/0
ip address 209.165.202.129 255.255.255.0
duplex half
ipv6 cga rsakeypair SEND
ipv6 address 2001:100::/64 cga
```

## Example Configuring a Router to Enable SeND

The following example shows how to configure the router to enable SeND:

```
enable
configure terminal
crypto key generate rsa label SEND modulus 1024
ipv6 cga modifier rsakeypair SEND sec-level 1
crypto pki trustpoint SEND
subject-name C=FR, ST=PACA, L=Example, O=Cisco, OU=NSSTG, CN=router
rsakeypair SEND
revocation-check none
exit
crypto pki authenticate SEND
Certificate has the following attributes:
    Fingerprint MD5: FC99580D 0A280EB4 2EB9E72B 941E9BDA
    Fingerprint SHA1: 22B10EF0 9A519177 145EA4F6 73667837 3A154C53
% Do you accept this certificate? [yes/no]: yes
```

```
Trustpoint CA certificate accepted.
 crypto pki enroll SEND
% Start certificate enrollment ..
% Create a challenge password. You will need to verbally provide this
   password to the CA Administrator in order to revoke your certificate.
   For security reasons your password will not be saved in the configuration.
   Please make a note of it.
Password:
Re-enter password:
\% The subject name in the certificate will include: C=FR, ST=fr, L=example, O=cisco,
OU=nsstg, CN=route r % The subject name in the certificate will include: Router % Include
the router serial number in the subject name? [yes/no]: no % Include an IP address in the
subject name? [no]:
Request certificate from CA? [yes/no]: yes % Certificate request sent to Certificate
Authority % The 'show crypto pki certificate SEND verbose' commandwill show the
fingerprint.
*Feb 5 09:40:37.171: CRYPTO_PKI: Certificate Request Fingerprint MD5:
A6892F9F 23561949 4CE96BB8 CBC85 E64
*Feb 5 09:40:37.175: CRYPTO_PKI: Certificate Request Fingerprint SHA1:
30832A66 E6EB37DF E578911D 383F 96A0 B30152E7
*Feb 5 09:40:39.843: %PKI-6-CERTRET: Certificate received from Certificate Authority
 interface fastethernet 0/0
  ipv6 nd secured sec-level minimum 1
  ipv6 cga rsakeypair SEND
  ipv6 address fe80::link-local cga
  ipv6 nd secured trustanchor SEND
  ipv6 nd secured timestamp delta 300
  exit
 ipv6 nd secured full-secure
```

To verify that the certificates are generated, use the **show crypto pki certificates** command:

```
Router# show crypto pki certificates
Certificate
  Status: Available
  Certificate Serial Number: 0x15
  Certificate Usage: General Purpose
  Issuer:
    cn=CA
  Subject:
    Name: Router
    hostname=Router
    c=FR
    st=fr
    l=example
    o=cisco
    ou=nsstg
    cn=router
  Validity Date:
    start date: 09:40:38 UTC Feb 5 2009
    end date: 09:40:38 UTC Feb 5 2010
  Associated Trustpoints: SEND
CA Certificate
  Status: Available
  Certificate Serial Number: 0x1
  Certificate Usage: Signature
  Issuer:
    cn=CA
  Subject:
    cn=CA
  Validity Date:
    start date: 10:54:53 UTC Jun 20 2008
    end date: 10:54:53 UTC Jun 20 2011
  Associated Trustpoints: SEND
```

To verify the configuration, use the **show running-config** command:

```
Router# show running-config
Building configuration...
[snip]
crypto pki trustpoint SEND
enrollment url http://209.165.201.1
subject-name C=FR, ST=fr, L=example, O=cisco, OU=nsstg, CN=router revocation-check
```

```
none rsakeypair SEND !
interface Ethernet1/0
ip address 209.165.200.225 255.255.255.0
duplex half
ipv6 cga rsakeypair SEND
ipv6 address FE80:: link-local cga
ipv6 address 2001:100::/64 cga
```

## Example Configuring a SeND Trustpoint in Router Mode

The following example shows how to configure a SeND trustpoint in router mode:

```
enable
 configure terminal
 crypto key generate rsa label SEND
  Choose the size of the key modulus in the range of 360 to 2048 for your
General Purpose Keys. Choosing a key modulus greater than 512 may take
  a few minutes.
How many bits in the modulus [512]: 778
% Generating 778 bit RSA keys, keys will be non-exportable...[OK]
ipv6 cga modifier rsakeypair SEND sec-level 1
 crypto pki trustpoint trstpt1
  subject-name C=FR, ST=fr, L=example, O=cisco, OU=nsstg, CN=sal4-72b
  rsakeypair SEND
  enrollment terminal
  ip-extension unicast prefix 2001:100:1://48
  exit
 crypto pki authenticate trstpt1
 crypto pki enroll trstpt1
 crypto pki import trstpt1 certificate
 interface Ethernet 0/0
  ipv6 nd secured trustpoint trstpt1
```

### Example Configuring SeND Trust Anchors in the Host Mode

The following example shows how to configure SeND trust anchors on an interface in the host mode:

```
enable
configure terminal
! Configure the location of the CS we trust !
crypto pki trustpoint B1
enrollment terminal
crypto pki authenticate anchor1
exit
! Only Query a certificate signed by the CS at B2 on this interface !
interface Ethernet0/0
ip address 204.209.1.54 255.255.255.0
ipv6 cga rsakeypair SEND
ipv6 address 2001:100::/64 cga
ipv6 nd secured trustanchor anchor1
```

## Example Configuring CGA Address Generation on an Interface

The following example shows how to configure CGA address generation on an interface:

```
enable
configure terminal
interface fastEthernet 0/0
ipv6 cga rsakeypair SEND
ipv6 address 2001:100::/64 cga
exit
```

## **Additional References**

## **Related Documents**

| Related Topic                                | Document Title                                                                                                    |
|----------------------------------------------|----------------------------------------------------------------------------------------------------|
| IPv6 Neighbor Discovery                      | Implementing IPv6 Addressing and Basic<br>Connectivity                                                                  |
| ICMP in IPv6                                 | Implementing IPv6 Addressing and Basic Connectivity                                                                     |
| IPv6IPv6 stateless autoconfiguration         | Implementing IPv6 Addressing and Basic<br>Connectivity                                                                  |
| IPv6 access lists                            | Implementing Traffic Filters and Firewalls for IPv6<br>Security                                                         |
| IPv6 DHCP                                    | Implementing DHCP for IPv6                                                                                              |
| Configuring certificate enrollment for a PKI | "Configuring Certificate Enrollment for a PKI"<br>module in the <i>Cisco IOS Security Configuration</i><br><i>Guide</i> |
| IPv6 commands                                | Cisco IOS IPv6 Command Reference                                                                                        |
| All Cisco IOS commands                       | Cisco IOS Master Command List, All Releases                                                                             |

## Standards

| Standard                                                                                                    | Title |
|----------------------------------------------------------------------------------------------------|-------|
| No new or modified standards are supported, and<br>support for existing standards has not been<br>modified. |       |

#### MIBs

Γ

| МІВ  | MIBs Link                                                                                                    |
|------|----------------------------------------------------------------------------------------------------|
| None | To locate and download MIBs for selected<br>platforms, Cisco software releases, and feature sets,<br>use Cisco MIB Locator found at the following<br>URL: |
|      | http://www.cisco.com/go/mibs                                                                                                    |

DECo

| ni 05    |                                                          |
|----------|----------------------------------------------------------|
| RFC      | Title                                                    |
| RFC 3756 | IPv6 Neighbor Discovery (ND) Trust Models and<br>Threats |
| RFC 3779 | X.509 Extensions for IP Addresses and AS Identifiers     |
| RFC 3971 | Secure Neighbor Discovery (SeND)                         |
| RFC 3972 | Cryptographically Generated Addresses (CGA)              |
| RFC 6105 | IPv6 Router Advertisement Guard                          |

#### **Technical Assistance**

| Description                                                                                                    | Link                                                  |
|----------------------------------------------------------------------------------------------------|-------------------------------------------------------|
| The Cisco Support and Documentation website<br>provides online resources to download<br>documentation, software, and tools. Use these<br>resources to install and configure the software and<br>to troubleshoot and resolve technical issues with<br>Cisco products and technologies. Access to most<br>tools on the Cisco Support and Documentation<br>website requires a Cisco.com user ID and | http://www.cisco.com/cisco/web/support/<br>index.html |
| password.                                                                                                    |                                                       |

# Feature Information for Implementing First Hop Security in IPv6

The following table provides release information about the feature or features described in this module. This table lists only the software release that introduced support for a given feature in a given software release train. Unless noted otherwise, subsequent releases of that software release train also support that feature.

Use Cisco Feature Navigator to find information about platform support and Cisco software image support. To access Cisco Feature Navigator, go to www.cisco.com/go/cfn. An account on Cisco.com is not required.

Γ

| Feature Name         | Releases                              | Feature Information                                                                                                    |
|----------------------|---------------------------------------|----------------------------------------------------------------------------------------------------|
| IPv6 Device Tracking | 12.2(50)SY                            | This feature allows IPv6 host<br>liveness to be tracked so the<br>neighbor binding table can be<br>immediately updated when an<br>IPv6 host disappears.                                                                                                    |
|                      |                                       | The following commands were<br>introduced or modified: <b>ipv6</b><br><b>neighbor binding</b> , <b>ipv6</b><br><b>neighbor binding down-</b><br><b>lifetime</b> , <b>ipv6 neighbor binding</b><br><b>logging</b> , <b>ipv6 neighbor binding</b><br><b>max-entries</b> , <b>ipv6 neighbor</b><br><b>binding stale-lifetime</b> , <b>ipv6</b><br><b>neighbor binding vlan</b> , <b>ipv6</b><br><b>neighbor tracking</b> , <b>show ipv6</b><br><b>neighbor binding</b> .                                       |
| IPv6 ND Inspection   | 12.2(50)SY                            | The IPv6 ND Inspection feature<br>learns and secures bindings for<br>stateless autoconfiguration<br>addresses in layer 2 neighbor<br>tables.                                                                                                    |
|                      |                                       | The following commands were<br>introduced: clear ipv6 snooping<br>counters, debug ipv6 snooping,<br><b>device-role</b> , <b>drop-unsecure</b> ,<br><b>ipv6 nd inspection</b> , <b>ipv6 nd</b><br><b>inspection policy</b> , <b>sec-level</b><br><b>minimum</b> , <b>show ipv6 snooping</b><br><b>capture-policy</b> , <b>show ipv6</b><br><b>snooping counters</b> , <b>show ipv6</b><br><b>snooping features</b> , <b>show ipv6</b><br><b>snooping policies</b> , <b>tracking</b><br><b>trusted-port</b> . |
| IPv6 PACL            | 12.2(54)SG 12.2(33)SXI4<br>12.2(50)SY | The IPv6 PACL permits or denies<br>the movement of traffic between<br>Layer 3 (L3) subnets and<br>VLANs, or within a VLAN.                                                                                                    |
|                      |                                       | The following commands were introduced or modified: access-group mode, ipv6 traffic-filter.                                                                                                    |

## Table 1 Feature Information for Implementing First Hop Security in IPv6

1

| Feature Name  | Releases                              | Feature Information                                                                                                    |
|---------------|---------------------------------------|----------------------------------------------------------------------------------------------------|
| IPv6 RA Guard | 12.2(54)SG 12.2(33)SXI4<br>12.2(50)SY | IPv6 RA guard provides support<br>for allowing the network<br>administrator to block or reject<br>unwanted or rogue RA guard<br>messages that arrive at the<br>network switch platform. |

| The Secure Neighbor Discovery<br>(SeND) protocol is designed to<br>counter the threats of the ND<br>protocol. SeND defines a set of<br>neighbor discovery options and<br>two neighbor discovery<br>messages. SeND also defines a<br>new autoconfiguration<br>mechanism to establish address<br>ownership.<br>The following commands were<br>introduced or modified: <b>auto-<br/>enroll. crypto key generate rsa</b>                                                                                                    |
|----------------------------------------------------------------------------------------------------|
| The following commands were<br>introduced or modified: <b>auto-</b><br>enroll, crypto key generate rsa                                                                                                    |
| crypto pki authenticate, crypto<br>pki enroll, crypto pki import,<br>enrollment terminal (ca-<br>trustpoint), enrollment url (ca-<br>trustpoint), fingerprint, ip-<br>extension, ip http server, ipv6<br>address, ipv6 address link-loca<br>ipv6 cga modifier rsakeypair,<br>ipv6 cga modifier rsakeypair<br>(interface), ipv6 nd secured<br>certificate-db, ipv6 nd secured<br>full-secure, ipv6 nd secured<br>full-secure (interface), ipv6 nd<br>secured key-length, ipv6 nd<br>secured timestamp, ipv6 nd<br>secured timestamp-db, ipv6 nd<br>secured trustpoint, password<br>(ca-trustpoint), revocation-<br>check, rsakeypair, serial-<br>number (ca-trustpoint), show<br>ipv6 cga address-db, show ipv6 nd |
|                                                                                                    |

## Glossary

Γ

- ACE --access control entry
- ACL --access control list

- CA --certification authority.
- CGA --cryptographically generated address.
- **CPA** --certificate path answer.
- **CPR** --certificate path response.
- **CPS** --certification path solicitation. The solicitation message used in the addressing process.
- CRL --certificate revocation list.
- **CS** --certification server.
- CSR --certificate signing request.
- **DAD** --duplicate address detection. A mechanism that ensures two IPv6 nodes on the same link are not using the same address.
- **DER** --distinguished encoding rules. An encoding scheme for data values.
- LLA --link-layer address.
- MAC --media access control.
- **nonce** --An unpredictable random or pseudorandom number generated by a node and used once. In SeND, nonces are used to assure that a particular advertisement is linked to the solicitation that triggered it.
- non-SeND node --An IPv6 node that does not implement SeND but uses only the neighbor discovery
  protocol without security.
- NUD --neighbor unreachability detection. A mechanism used for tracking neighbor reachability.
- **PACL** --port-based access list.
- **PKI** --public key infrastructure.
- **RA** --router advertisement.
- Router Authorization Certificate -- A public key certificate.
- **RD** --Router discovery allows the hosts to discover what routers exist on the link and what subnet prefixes are available. Router discovery is a part of the neighbor discovery protocol.
- SeND node -- An IPv6 node that implements SeND.
- **trust anchor** --A trust anchor is an entity that the host trusts to authorize routers to act as routers. Hosts are configured with a set of trust anchors to protect router discovery.
- ULA -- unique local addressing.

Cisco and the Cisco logo are trademarks or registered trademarks of Cisco and/or its affiliates in the U.S. and other countries. To view a list of Cisco trademarks, go to this URL: www.cisco.com/go/trademarks. Third-party trademarks mentioned are the property of their respective owners. The use of the word partner does not imply a partnership relationship between Cisco and any other company. (1110R)

Any Internet Protocol (IP) addresses and phone numbers used in this document are not intended to be actual addresses and phone numbers. Any examples, command display output, network topology diagrams, and other figures included in the document are shown for illustrative purposes only. Any use of actual IP addresses or phone numbers in illustrative content is unintentional and coincidental.

© 2012 Cisco Systems, Inc. All rights reserved.